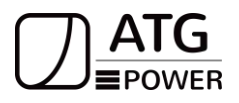

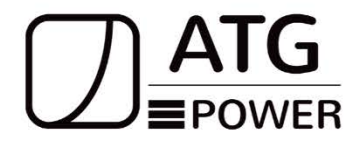

# **USER MANUAL**

ATG-AL-L03-10kW-20kWh/40kWh

Version: 1.2

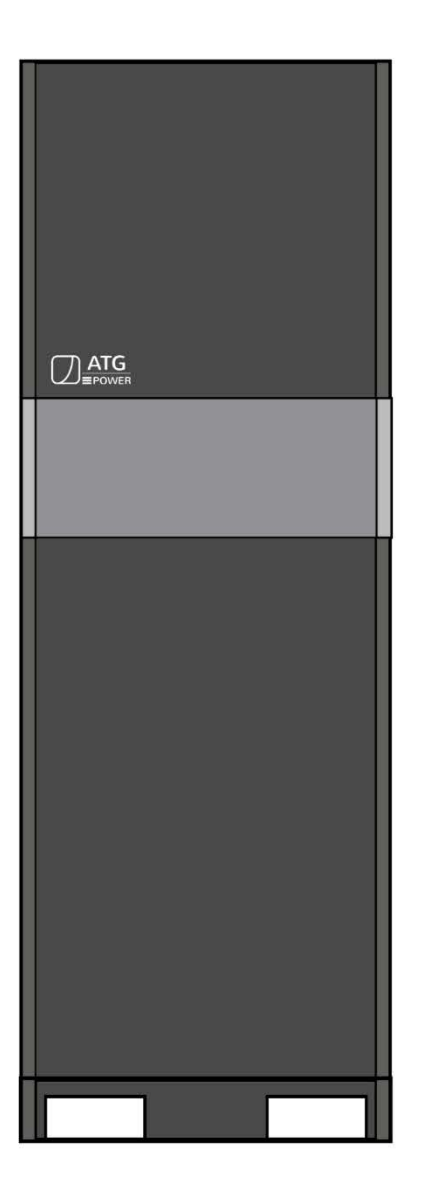

## ATG EPOWER, INC.

Always Think Green

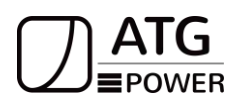

## About this manual

This manual is intended for the ATG-AL-L03-10kW-20kWh/40kWh Energy Storage battery.

## Statement

Compliant with Best Practice Guide for Battery Storage Equipment—Electrical Safety. Requirements- version 1- Pre-assembled integrated battery energy storage system equipment – Method 1 mandatory requirements and Optional requirements – a), c), e), f), g), h), i), j), k), l), m), n), o), p), q).

## Declaration

ATG declares that the ATG-AL-L03-10kW-20kWh/40kWh is in compliance with the essential requirements.

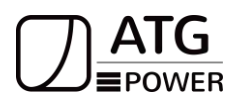

## Content

| 1. Introduction                                         | 1  |
|---------------------------------------------------------|----|
| 1.1 Safety Symbols &Warnings                            | 1  |
| 1.1.1 Symbols Explanation                               | 1  |
| 1.1.2 Safety Warning                                    | 1  |
| 1.1.3 Battery Handing Guide                             | 2  |
| 1.2 Response to Emergency Situations                    | 3  |
| 1.2.1 Leaking Batteries                                 | 3  |
| 1.2.2 Fire                                              | 3  |
| 1.2.3 Wet Battery                                       | 3  |
| 1.2.4 Damaged Battery                                   | 4  |
| 1.3 Installers                                          | 4  |
| 1.4 Scrap Battery                                       | 4  |
| 1.5 Contact Information                                 | 4  |
| 2. Guidance for Disconnection of System During Shipment | 5  |
| 3. Product Introduction                                 | 5  |
| 3.1 Technical Specifications                            | 5  |
| 3.2 System Diagram                                      | 8  |
| 3.3 Operation Modes Introduction                        | 8  |
| 3.3.1 Self Consume Mode                                 | 8  |
| 3.3.2 Peak Shift Mode                                   | 9  |
| 3.3.3 Battery Priority Mode                             | 10 |
| 3.4 Indicators and Ports                                | 10 |
| 3.4.1 Battery                                           | 10 |
| 3.4.2 Inverter                                          | 11 |
| 4. Installation Prerequisite                            | 16 |
| 4.1 Installation Process                                | 16 |
| 4.2 Installation Position                               | 17 |
| 4.3 Tools                                               | 17 |
| 4.4 Safety Instruments                                  | 18 |
| 4.5 Storage                                             | 18 |
| 5 Installation                                          | 19 |
| 5.1 Ground Mounting                                     | 19 |
| 5.2 Electrical Connection                               | 20 |
| 5.2.1 System Wiring Diagram                             | 20 |
| 6 Cable Connection                                      | 20 |
| 6.1 PV Connection                                       | 21 |
| 6.2 Grid Connection                                     | 22 |
| 6.3 Gen Connection                                      | 23 |
| 6.4 Back-up: Load1 and Load2 Connection                 | 25 |
| 6.5 Battery Connection                                  | 27 |
| 6.6 Battery Expand                                      | 28 |

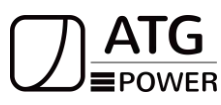

| Always Think Green                               |    |
|--------------------------------------------------|----|
| 6.7 Battery DIP Switch Settings                  |    |
| 6.8 CT Installation                              | 48 |
| 6.9 RSD/E-Stop Installation                      | 48 |
| 7 Startup Procedure                              | 51 |
| 8 Shutdown Procedure                             | 51 |
| 9 Inverter Parallel System                       | 51 |
| 9.1 Split Phase (120/240Vac) Parallel Connection | 52 |
| 9.2 120/208 Three Phase(American Standard)       | 53 |
| 9.3 230/400 Three Phase(South Africa)            | 54 |
| 10.Operating of the All in one Device            | 55 |
| 10.1 Monitoring System                           | 55 |
| 10.1.1 Software Download                         | 55 |
| 10.2 WIFI Configuration                          | 55 |
| 10.3 Mode Setting                                | 56 |
| 10.4 Generator Setting                           | 57 |
| 10.5 Parallel Inverters Operation Setting        | 59 |
| 10.6 Advanced Mode                               | 61 |
| 11. Fault Diagnosis and Solutions                | 67 |

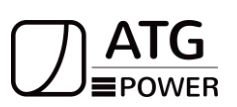

Always Think Green

#### 1. Introduction

## 1.1 Safety Symbols & Warnings

ATG-AL-L03-10kW-/20kWh is designed, manufactured, and tested as per international safety standards. However, as an electrical and electric product, it must be installed, operated, and maintained strictly according to related safety notices.

If you have any problems, please contact the service center or authorized dealer. Please DO NOT install or repair the product by anyone who is not qualified by local authority.

We are not responsible for any damage or loss caused by misuse or misunderstanding of the information in the manual.

## **1.1.1 Symbols Explanation**

| A              | The system will be touchable or operable after at least 10 minutes    |
|----------------|-----------------------------------------------------------------------|
|                | disconnected, in case of any electrical shock                         |
|                | Danger of high voltage and electric shock!                            |
|                | Danger of hot surface and burn injury!                                |
| ( <del> </del> | Earth line!                                                           |
| X              | The wasted products must be sent to the authorized collecting center! |
|                | Refer to the operating instructions.                                  |

## 1.1.2 Safety Warning

| $\wedge$ | The system must be installed according to the local standards and  |  |  |
|----------|--------------------------------------------------------------------|--|--|
|          | related standards for an electrical enterprise. Please follow the  |  |  |
| Warning  | instructions in this manual to use and operate the system.         |  |  |
|          | Keep the PV array covered and the DC circuit breaker OFF. High     |  |  |
|          | voltage will be generated by the PV array exposed under sunshine.  |  |  |
| Danger   | All the cables must be connected firmly.                           |  |  |
|          | PV negative(PV-) and battery negative(BAT-) on the system side are |  |  |
|          | not grounded as default design. Connect PV- or BAT- to             |  |  |
| Danger   | the ground are strictly forbidden.                                 |  |  |

| ATG EPO<br>Always Think G | WER, INC.                                                              |  |  |
|---------------------------|------------------------------------------------------------------------|--|--|
|                           | 1. High voltage is a hazard, make sure the system device is away       |  |  |
|                           | from children.                                                         |  |  |
| <b>^</b>                  | 2. Any touch with the device or terminal may cause electric shock      |  |  |
|                           | or fire. Please follow all the safety instructions.                    |  |  |
| Danger                    | 3. Damaged devices or system faults may cause electric                 |  |  |
| Danger                    | shock. Make sure that you have checked the package and the             |  |  |
|                           | device before installation to avoid unnecessary damage or              |  |  |
|                           | loss.                                                                  |  |  |
| $\wedge$                  |                                                                        |  |  |
|                           | Be aware of the hot surface while the device is running.               |  |  |
| Caution                   |                                                                        |  |  |
| $\wedge$                  | Do not open the inverter cover or change any components without        |  |  |
|                           | our authorization, otherwise the warranty commitment of the            |  |  |
| Warning                   | inverter will be invalid.                                              |  |  |
|                           | 1. Grounding the PV generator.                                         |  |  |
| ^                         | 2. Comply with the local requirements for grounding the PV modules and |  |  |
| <u> </u>                  | the PV generator. It is recommends connecting the generator frame      |  |  |
| Warning                   | and other electrically conductive surfaces in a manner which ensures   |  |  |
| Ŭ                         | continuous conduction and ground these in order to have optimal        |  |  |
|                           | protection of system and persons                                       |  |  |
| ^                         | 1. Ensure input DC voltage ≤Max. DC voltage. Over voltage may cause    |  |  |
| <u> </u>                  | damage.                                                                |  |  |
| Warning                   | 2. Permanent damage to inverter or other losses, which will not be     |  |  |
|                           | included in warranty!                                                  |  |  |
|                           | 1. Authorized service personnel must disconnect both AC and DC power   |  |  |
|                           | trom inverter before attempting any maintenance or cleaning or         |  |  |
| Warning                   | working on any circuits connected to inverter.                         |  |  |

## 1.1.3 Battery Handing Guide

- Use the battery pack only as directed.
- If the battery is defective, appears cracked, broken, or otherwise damaged, or fails to operate, contact the ATG hotline at +1-951-245-6222 immediately.

2. Do not operate the inverter when the device is running.

• Do not attempt to open, disassemble, repair, tamper, or modify the battery.

#### The battery is not suitable for users to use by themselves.

- To protect the battery and its components from damage when transporting, handle them with care.
- Do not subject it to any strong force.
- Do not insert foreign objects into any part of the battery pack.
- Do not use cleaning solvents to clean the battery.
- The battery can not be connected directly to the SELV circuit.

## ATG EPOWER, INC. Always Think Green 1.2 Response to Emergency Situations

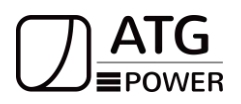

The ATG battery is designed with multiple safety strategies to prevent hazards resulting from failures. However, ATG cannot guarantee their absolute safety in uncertain situations.

## 1.2.1 Leaking Batteries

If the battery pack leaks electrolyte, avoid contact with the leaking liquid or gas. Electrolyte is corrosive and contact may cause skin irritation and chemical burns. If one is exposed to the leaked substance, do these actions:

**Inhalation**: Evacuate the contaminated area and seek medical attention immediately. **Eyes contact**: Rinse eyes with flowing water for 15 minutes, and seek medical attention immediately.

**Skin contact**: Wash the affected area thoroughly with soap and water, and seek medical attention immediately.

**Ingestion**: Induce vomiting as soon as possible, and seek medical attention immediately.

## 1.2.2 Fire

In case of a fire, make sure that an ABC or carbon dioxide extinguisher is nearby and does not use water to extinguish the fire.

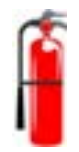

## WARNING

The battery pack may catch fire when heated above 150°

If a fire breaks out where the battery is installed, do these actions:

- 1. Extinguish the fire before the battery catches fire.
- 2. If the battery has caught fire, do not try to extinguish the fire. Evacuate people immediately.

## WARNING

If the battery catches fire, it will produce poisonous gases. Do not approach.

### 1.2.3 Wet Battery

If the battery is wet or submerged in water, do not try to access it. Contact **ATG hotline** or your distributor for technical assistance.

Always Think Green

#### 1.2.4 Damaged Battery

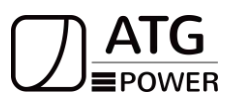

If the battery is damaged, please contact **ATG hotline** or your distributor for help as soon as possible, because damaged batteries are dangerous and must be handled with extreme caution. Damaged batteries are not suitable for use and may pose a danger to people or property. If the battery seems to be damaged, return it to **ATG** or your distributor.

## CAUTION

Damaged batteries might export electrolyte or flammable gas, so contact ATG for advice and information immediately and we will deal with it.

## 1.3 Installers

ATG Energy Storage battery is suggested being installed by skilled workers or electricians. A skilled worker is defined as a person who has been trained and is a qualified electrician or qualified with all of the following skills and experience:

- Knowledge of the functional principles and operation of on-grid Energy Storage systems.
- Knowledge of the dangers and risks associated with installing and using electrical devices and acceptable mitigation methods.
- Knowledge of the installation of electrical devices
- Knowledge of and adherence to this manual and all safety precautions and best practices.

## 1.4 Scrap Battery

For scrap batteries, please deal with local laws or regulations to recycle or scrap.

## **1.5 Contact Information**

Use the contacts for technical assistance. The phone number is available only during business hours on weekdays.

| Fax     | (951)245-7770                              |
|---------|--------------------------------------------|
| Email   | info@atgepower.com                         |
| Address | 10588 Monte Vista Ave, Montclair, CA 91763 |

Always Think Green

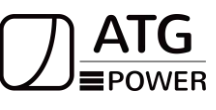

## 2. Guidance for Disconnection of System During Shipment

- ATG-AL-L03-10kW-20kWh/40kWh is not suitable for air transport.
- Cartons that have been crushed, punctured, or torn in such a way that contents are revealed shall be set aside in an isolated area and inspected by a skilled person. If the package is deemed not to be shippable, the contents shall be promptly collected, segregated, and either the consignor or consignee contacted.
- A precautionary label should have been affixed to the shipping carton to alert individuals that the batteries in the package are disconnected; otherwise, the battery should not be transported.
- We have conducted comprehensive tests to ensure the equipment distributed around the world is safe for shipping transport. These products shall be handled with care and immediately inspected if visibly damaged. If the cartoon is visibly damaged, please contact with **ATG customer service** to confirm whether the battery can be used safely or not.

## 3. Product Introduction

## **3.1 Technical Specifications**

### Inverter:

| Model                            | ATG-I-L03-10kW                         |
|----------------------------------|----------------------------------------|
| Input(DC)                        |                                        |
| Max DC power(kW)                 | 15                                     |
| Max DC voltage(V)                | 500 Vd.c                               |
| MPPT voltage range(V)            | 120500 Vd.c                            |
| Nominal Voltage(V)               | 335                                    |
| Start Operation Voltage (V)      | 125                                    |
| Max Input Current (A)            | 14                                     |
| Number of MPPT                   | 4                                      |
| Number of string per MPPT        | 1                                      |
| DC Switch                        | Integrated                             |
| Battery Input                    |                                        |
| Battery Charge Method            | Self-adaption to BMS                   |
| Max charging voltage(V)          | 58V                                    |
| Battery voltage range(V)         | 40-58V                                 |
| Max charge/dis charge current(A) | 190/210A                               |
| Max charge/dis charge Power(W)   | 10000/10000                            |
| Output(AC)                       |                                        |
| Nominal Apparent Power(VA)       | 10000                                  |
| Max Apparent Power(VA)           | 11000                                  |
| Max Input Power(VA)              | 11000                                  |
| Grid Type                        | L1,L2,N,PE                             |
| Nominal Frequency(Hz)            | 50/60                                  |
| Nominal Voltage(V)               | 110-120/220-240V(split phase), 208(2/3 |
|                                  | phase),230 (single phase)              |

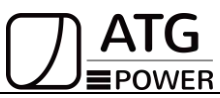

| Max.Output/Input Current(A)      | 45.8                                                 |  |
|----------------------------------|------------------------------------------------------|--|
| THDv(Rated power)                | <3%                                                  |  |
| PF                               | -0.8~+0.8                                            |  |
| Switch Time                      | 10ms(Typical)                                        |  |
| AC Output(Back-up)               |                                                      |  |
| Rated power(kVA)                 | 10                                                   |  |
| Rated output voltage(V)          | 120/240(split phase), 240(single phase)              |  |
| Max output current(A)            | 45.8                                                 |  |
| Rated frequency(Hz)              | 50/60 Hz                                             |  |
| Automatic switching time(ms)     | <10                                                  |  |
| THDv(100%R Load)                 | <2                                                   |  |
| Overload capacity                | 125% <load≤135%, 60s,="" load="">150%1S</load≤135%,> |  |
| Output Parallel(Pcs)             | 6                                                    |  |
| Efficiency                       |                                                      |  |
| Max.Efficiency(BAT to AC)        | ≥98.2%                                               |  |
| Max.Efficiency(PV to AC)         | ≥98.0%                                               |  |
| CEC.Efficiency                   | ≥97.2%                                               |  |
| Max.MPPT Efficiency              | ≥98.0%                                               |  |
| General Parameters               |                                                      |  |
| GFCI                             | YES                                                  |  |
| Anti-islanding Protection        | YES                                                  |  |
| PV String Input Reverse Polarity | VES                                                  |  |
| Protection                       |                                                      |  |
| Output Over Voltage Protection   | YES                                                  |  |
| Output Over Current Protection   | YES                                                  |  |
| Insulation Resistor Detection    | YES                                                  |  |
| AFCI                             | YES                                                  |  |
| RSD                              | YES                                                  |  |
| General Parameters               |                                                      |  |
| Operating Temperature Range      | -25~60°C(-13~140°F)[>45°C(>113°F)derating]           |  |
| Relative Humidity                | 0~95%                                                |  |
| Max. Altitude(m)                 | >2000m derating                                      |  |
| Electronics Protection Degree    | IP54/NEMA 3R                                         |  |
| Тороlоду Туре                    | Transformerless                                      |  |
| Night Self Consumption(W)        | <25                                                  |  |
| Cooling                          | Forced air cooling                                   |  |
| Dimension (L × W ×H)             | 650*400*1910mm(25.6*15.7*75.2in)                     |  |
| Weight                           | 320kg(20kWh)/590kg(40kWh)                            |  |
| Noise(db)                        | <38                                                  |  |
| НМІ                              | APP/LCD                                              |  |
| СОМ                              | RS485/CAN/WIFI/4G/Bluetooth(Optional)                |  |
| Certification                    |                                                      |  |

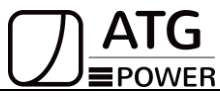

| AIG EPOWER, INC.<br>Always Think Green |                                          |
|----------------------------------------|------------------------------------------|
| Safety                                 | UL1741, CSA C22.2 No. 107.1:16,UL1998    |
| EMC                                    | FCC Part 15 Class B                      |
| Grid Codo                              | IEEE1547, CPUC Rule21, SRD V2.0, UL1741  |
| Gha Code                               | SA, UL1741                               |
| EMC                                    | FCC Part 15, Class B                     |
| On arid                                | IEEE 1547, IEEE 2030.5, Hawaii Rule 14H, |
| On-grid                                | Rule 21 Phase I, II, III, NRS            |

## Battery:

| Model                             |                                   | ATG-B-L03 Series         |               |
|-----------------------------------|-----------------------------------|--------------------------|---------------|
| Total Energy*                     |                                   | 20.0kWh                  | 40.0kWh       |
| Usable Energy(DC)*                | Usable Energy(DC)*                |                          | 36.8kWh       |
| Cell Type                         |                                   | LFP (LiFePO4)            |               |
| Voltage(In parallel)              |                                   | 48~56Vd.c                |               |
| Nominal Voltage(In p              | arallel)                          | 51.2Vd.c                 |               |
| Max. Continuous Cha               | arge Current (A)                  | 200A                     | 200A          |
| Max. Continuous Dis               | charge Current (A)                | 200A                     | 200A          |
| Max. Charge Voltage               | (In parallel)                     | 57.6Vd.c                 |               |
| Protection Degree                 | IP20                              |                          | 20            |
| Max. Altitude (m)                 |                                   | 4000 (>2000m derating)   |               |
| Operating                         | Charge                            | From 0~50°C(33.8~122°F)  |               |
| Temperature                       | Discharge                         | From -10~55°C (14~131°F) |               |
| WIFI Frequency Rang               | je                                | 2400MHz~2483MHz          |               |
| Humidity                          | lumidity <60%(No condensed water) |                          | densed water) |
| Installation Location             |                                   | Ground-Installation      |               |
| Cooling Type                      | e Natural cooling                 |                          | cooling       |
| Warranty                          |                                   | 10 years                 |               |
| Communication CAN/ RS485          |                                   | RS485                    |               |
| Hazardous Material Classification |                                   | 9                        |               |
| Transportation                    |                                   | UN 38.3                  |               |
| Certification                     |                                   | UL 1973 / UL 9540A/EMC   |               |

## ATG EPOWER, INC. Always Think Green 3.2 System Diagram DC APP AC Cloud Com Ст ΞΘ DG Grid 0 On Grid Loads **Backup Loads** All in one Battery Note Please control the home loads and make sure it's within the "BACK-UP output rating" • under BACK-UP mode, otherwise the inverter will shut down with an "overload fault"warning.

• Please confirm with the LOCAL grid operator whether there are any special regulations for grid connection.

## **3.3 Operation Modes Introduction**

ATG system normally has the following operation modes based on your configuration and layout conditions.

## 3.3.1 Self Consume Mode

In this mode, the inverter will provide energy to load as the priority. If there's excess energy, it will charge the battery; If still gets energy left, it will sell energy to the grid.

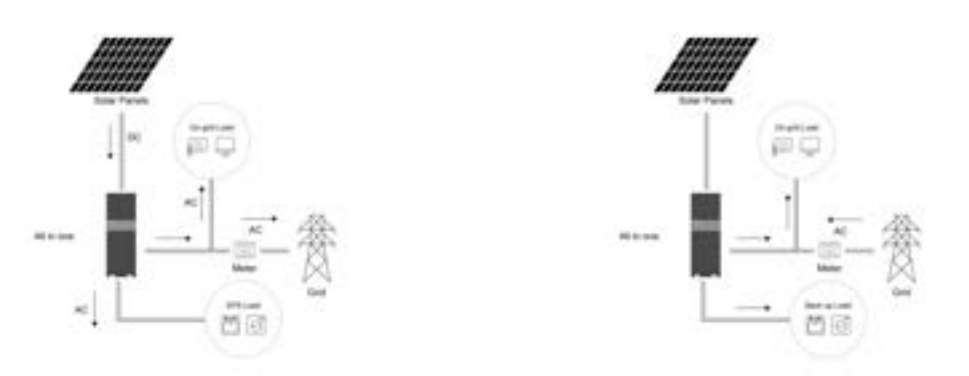

**Daytime**: When there is sufficient sunlight, the device first supplies power to the loads, and then charges the battery with excess, if there is still excess power, feed the power into the grid. **Night time**: When there is no sunlight, the battery supplies power to the loads, if the battery power is not enough, get the power from grid.

## ATG EPOWER, INC. Always Think Green 3.3.2 Peak Shift Mode

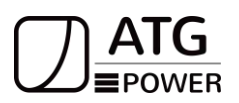

According to the difference of electricity price, a day can be divided into three periods: peak, flat and valley.

1 During the charging time, if there is sufficient sunlight, it will charge the battery first, and then supply power to the loads, if has excess power, then feed the power into grid if still has excess power.

If there is not have enough sunlight, it will charge the battery from grid.

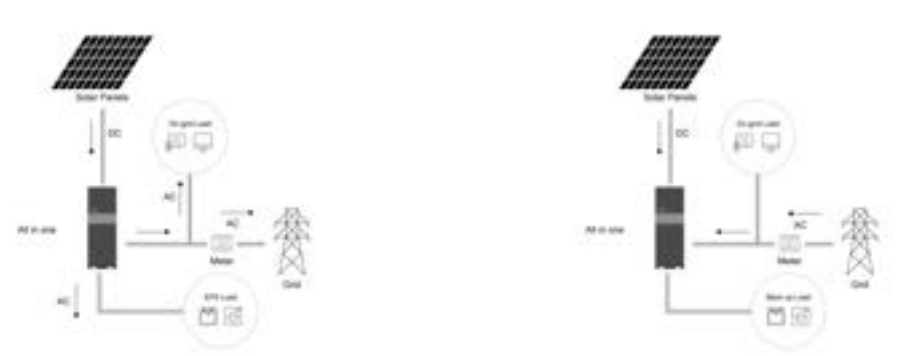

2 During the discharging time, if there is sufficient sunlight, power the loads first.

If there is insufficient sunlight, the battery supplies the power to the loads first until the battery is consumed to the SOC value that you set before, if there is still not enough, get the power from grid. If load power is less than battery, the battery supply power to load at first and then feed the power into grid with excess.

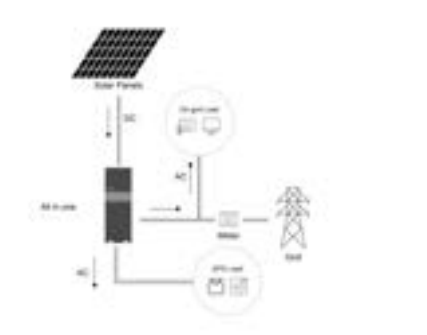

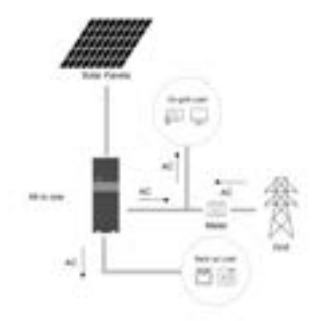

## ATG EPOWER, INC. Always Think Green 3.3.3 Battery Priority Mode

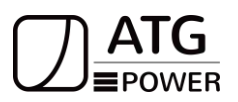

In this mode, it is necessary to ensure that the battery is charged regardless of whether there is photovoltaic or not.

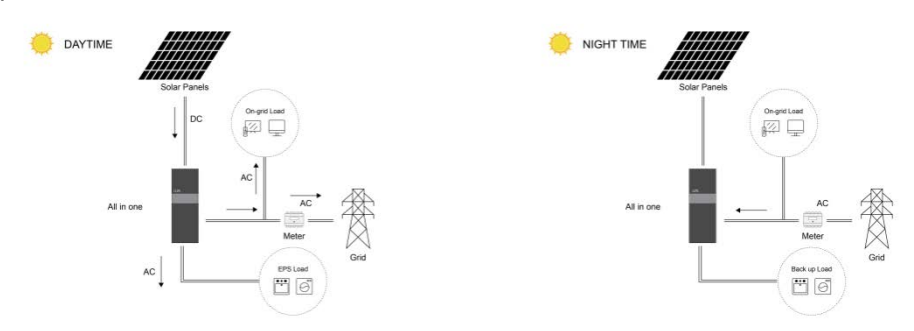

**Daytime**: When there is sufficient sunlight, the device first supplies power to battery, if there is still excess power, it will supply power to loads, and feed the power into the grid with excess power.

Night time: When there is no sunlight, it will get power from grid to charge battery fully.

## **3.4 Indicators and Ports**

## 3.4.1 Battery

## 3.4.1.1 Battery Indicators

There are two LED indicators on the front of the battery to show its operating status.

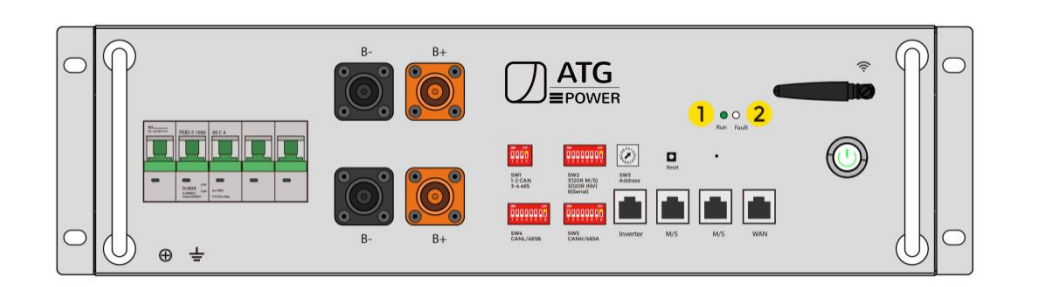

The LED indicators are shown as above:

| Item | Designation | Definition               |
|------|-------------|--------------------------|
| 1    | Run         | Battery working normally |
| 2    | Fault       | Battery failures         |

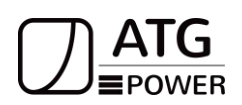

## 3.4.1.2 Battery Ports

The power cable interface and communication cable interface.

|                       |                             | 0 |
|-----------------------|-----------------------------|---|
| Power Cable Interface | Communication Cable Interfa |   |

## 3.4.1.3 Battery Communication Interface and DIP Settings

|                           |                                                | 40 0 0 0 0 0 0 0 0 0 0 0 0 0 0 0 0 0 0 |     | •   |     |
|---------------------------|------------------------------------------------|----------------------------------------|-----|-----|-----|
| SW1<br>1-2 CAN<br>3-4 485 | SW2<br>1(120R M/S)<br>3(120R INV)<br>8(Serial) | SW3<br>Address                         | mon |     |     |
|                           |                                                |                                        |     |     |     |
| SW4<br>CANL/485B          | SW5<br>CANH/485A                               | Inverter                               | M/S | M/S | WAN |

| Designation | Definition                                                         |
|-------------|--------------------------------------------------------------------|
| SW 1        | DIP switch for CAN or RS485 communication(Defined in inverter's    |
|             | user manual.)                                                      |
|             | For CAN Communication, SW1 = 1 & 2                                 |
|             | For 485 Communication, SW1 = 3 & 4                                 |
| SW 2        | Resistance for communication and DIP switch for parallel or Series |
|             | connection                                                         |
|             | Master Battery SW2 setting:                                        |
|             | For Parallel connection, $SW2 = 1 \& 3$                            |
| SW 3        | Setting battery address                                            |
| SW 4        | Communication for battery between inverter                         |
| SW 5        | Communication for battery between inverter                         |
| Reset       | Reset WIFI or GPPS/GPS module configure                            |
| Inverter    | Communication for primary battery between inverter                 |
| M/S         | Communication between batteries                                    |
| WAN         | External network interface                                         |

## 3.4.2 Inverter

## ATG EPOWER, INC. Always Think Green 3.4.2.1 Inverter Ports

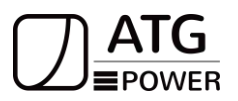

Open the cover plate in the front of the all-in-one device, Then you will see several ports as shown in the picture below.

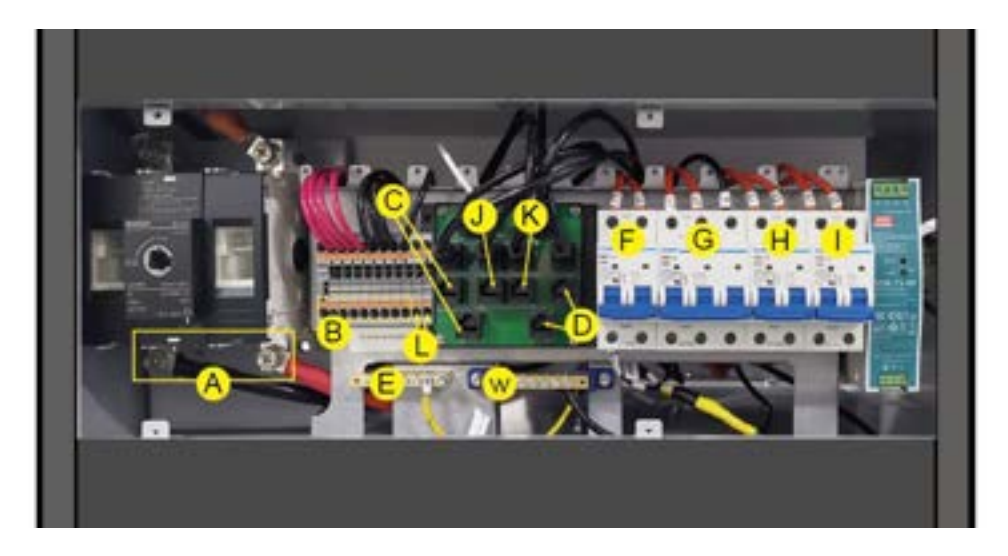

| ltem | Name               | Definition                             |
|------|--------------------|----------------------------------------|
| A    | Battery Terminal   | Terminal for the battery pack.         |
|      |                    | Terminal for 4 PV inputs. The 8        |
| D    | DV/Terminal        | terminals from left to right are       |
| Б    | rv reminai         | respectively PV1+; PV2+; PV3+;         |
|      |                    | PV4+; PV1-; PV2-; PV3-; PV4            |
| С    | Communication port | Inverter parallel(CAN1/CAN2)           |
|      | Communication port | RJ45 for communication between         |
| D    |                    | the Inverter and the CT                |
|      |                    | meter(CT-L1/CT-L2)                     |
| E    | Grounding bar      |                                        |
| F    | Generator Terminal | Terminal for generator.                |
| G    | Grid Terminal      | Terminal for the grid.                 |
|      |                    | The first terminal for load. The power |
| П    |                    | of each Load is 5kW.                   |
| 1    | Load Terminal 2    | The second terminal for load.The       |
| I    |                    | power of each Load is 5kW.             |
| J    | Communication port | Meter communication                    |
| K    | Communication part | Communication between Inverter         |
| n.   | Communication port | and battery                            |
| W    | N bar              |                                        |
| L    | RSD 12V+/RSD 12V-  | connect to RSD                         |

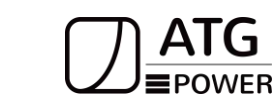

3.4.2.2 The Terminals on the Right Side

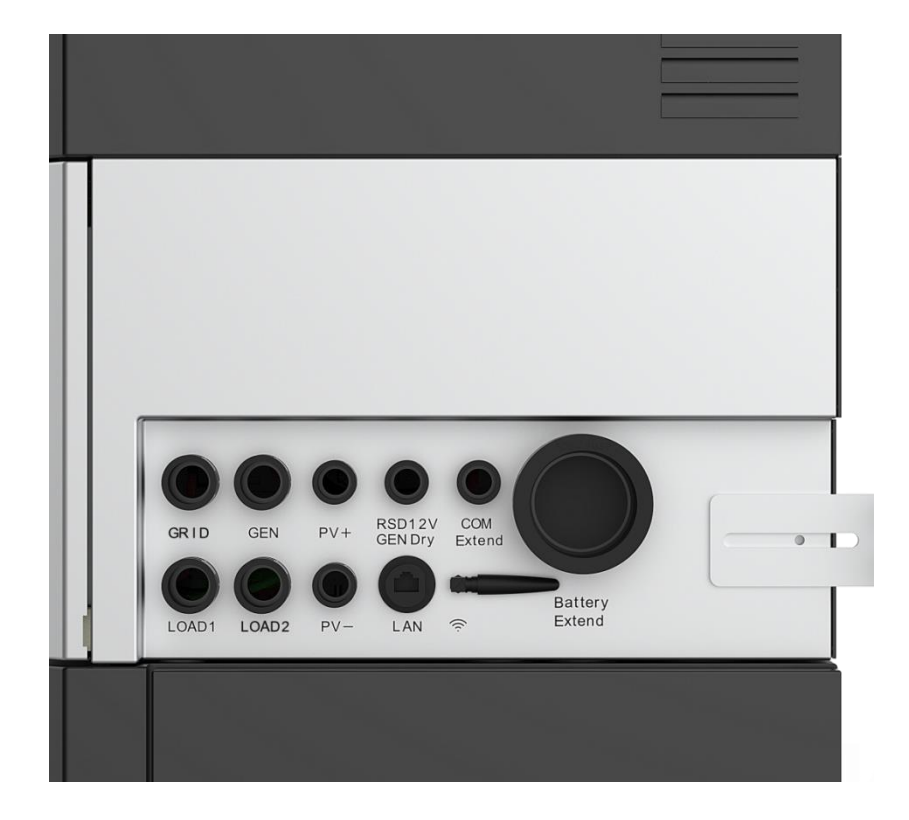

| ltem | Designation    | Definition                         |
|------|----------------|------------------------------------|
| 1    | LOAD1          | Outlet of load1 cable              |
| 2    | LOAD2          | Outlet of load2 cable              |
| 3    | GRID           | Outlet of grid cable               |
| 4    | GEN            | Outlet of generator cable          |
| 5    | PV+            | Outlet of PV cable                 |
| 6    | PV-            | Outlet of PV cable                 |
| 7    | LAN            | Outlet of local area network       |
| 8    | WIFI           | WIFI module for configuration      |
|      |                | Outlet of RSD/GEN cable            |
|      |                | GEN: DRY0_1A and DRY0_1B (dry      |
|      |                | contact, normally closed): For     |
|      |                | generators, dry contact closure,   |
| 0    | RSD 12V        | generator start, dry contact       |
| 9    | GEN Dry        | disconnection, generator shutdown. |
|      |                | DRY0_1A and DRY0_1C (dry           |
|      |                | contact, normally open): mutually  |
|      |                | exclusive with DRY0_1B and         |
|      |                | DRY0_1A.                           |
| 10   | Battery Extend |                                    |
| 11   | COM Extend     | Outlet of parallel inverters       |

3.4.2.3 The Terminals on the Left Side

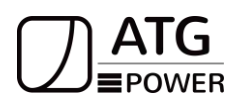

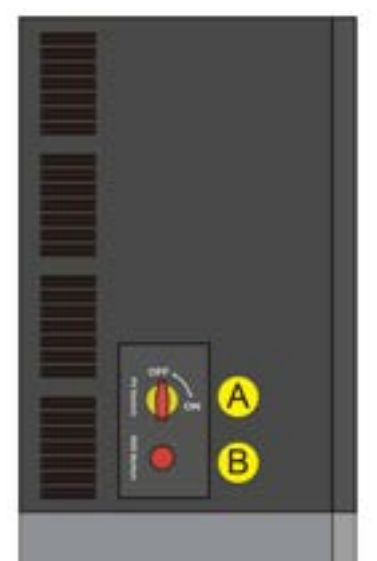

| ltem | Designation | Definition                                                                                                    |
|------|-------------|----------------------------------------------------------------------------------------------------|
| А    | PV Switch   | PV DC input manual switch.                                                                                                    |
| B    | RSD Button  | This button combines two<br>functions: RSD and E-stop.<br>The button is a normally<br>closed (NC) contact. When<br>the button is pushed, the<br>state of the e-stop is<br>open.RSD is used to start or<br>stop the drive of the inverter. |
|      |             | you can power on or power                                                                                                    |

| ATG EPOWER, INC.<br>Always Think Green | → ATG<br>= POWER             |
|----------------------------------------|------------------------------|
|                                        | off the inverter through the |
|                                        | button at the left side.     |
|                                        | When is set to "DISABLE",    |
|                                        | the Inverter will start      |
|                                        | automatically regardless of  |
|                                        | the status of the button.    |

## 4. Installation Prerequisite 4.1 Installation Process

The system should be installed according to the following flow chart. The detailed installation process is described in chapter 5 "**Install process**".

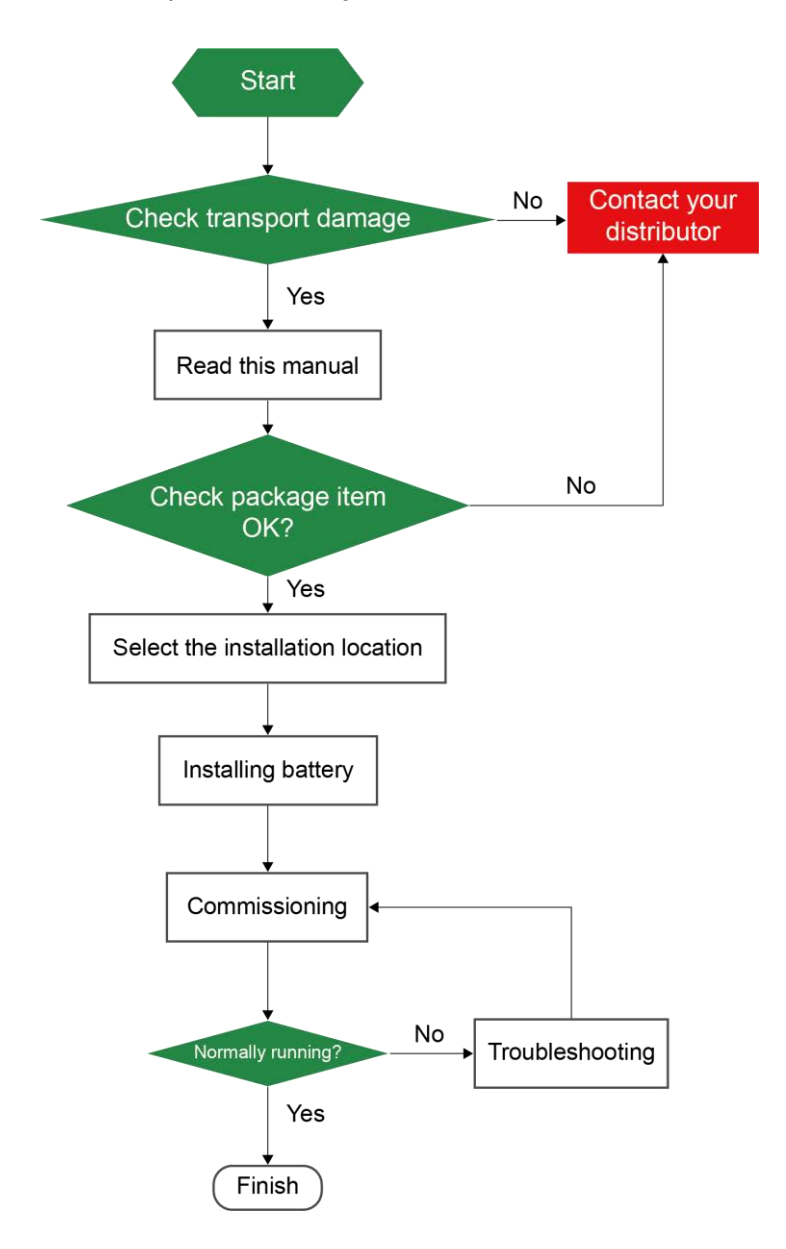

**4.2 Installation Position** 

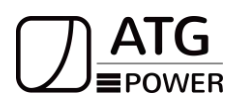

- 1. The all-in-one device should be installed on level ground.
- 2. The all-in-one device should be installed indoor.
- 3. Leave enough space around the system as shown below.

|          |              |      | 4000 |      |
|----------|--------------|------|------|------|
| Position | Min.Size(CM) |      |      |      |
| Left     | 40CM         | 4000 |      | 40em |
| Right    | 40CM         |      |      |      |
| Тор      | 40CM         |      |      |      |

- 4. The system should be installed in a ventilated & dry place with temperature from  $0^{\circ}$ C to  $50^{\circ}$ C (High ambient temperature will reduce the power of the system.).
- 5. To avoid burning and electric shock, the system should be installed beyond the reach of children.
- 6. Make sure the installation position does not shake.

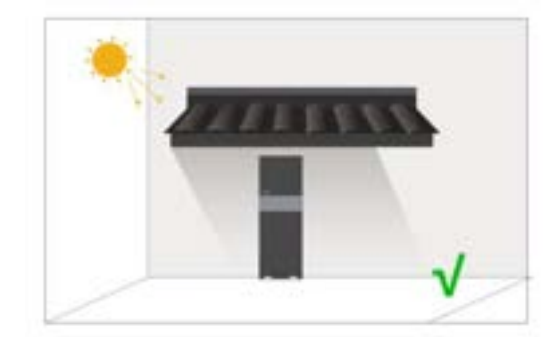

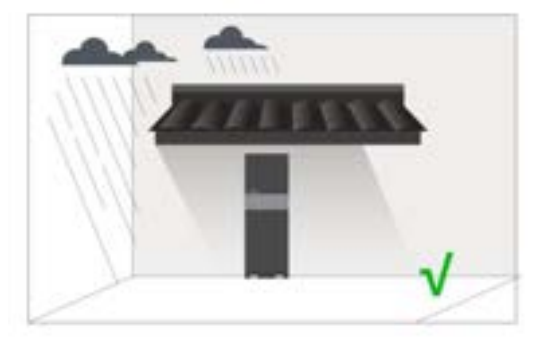

۰.,

## 4.3 Tools

To install the system, the following tools are required:

| No. of the second second secon | 19999         | State of the second second sec |                          |
|----------------------------------------------------------------------------------------------------|---------------|----------------------------------------------------------------------------------------------------|--------------------------|
| Phillips screwdriver                                                                                                    | Torque wrench | Cable crimper                                                                                                    | Wire clamp               |
|                                                                                                    |               |                                                                                                    |                          |
| Voltmeter                                                                                                    | Tape measure  | Drill                                                                                                    | Flat-head<br>screwdriver |

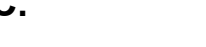

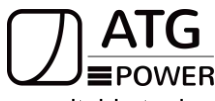

In order to protect the operator and the installer's safety, please select and use suitable tools and measuring instruments that are certified for precision and accuracy.

## 4.4 Safety Instruments

When dealing with the battery, the following safety gears should be equipped. Installers must meet the relevant requirements of UL or the domestic legislation and other relevant international standards.

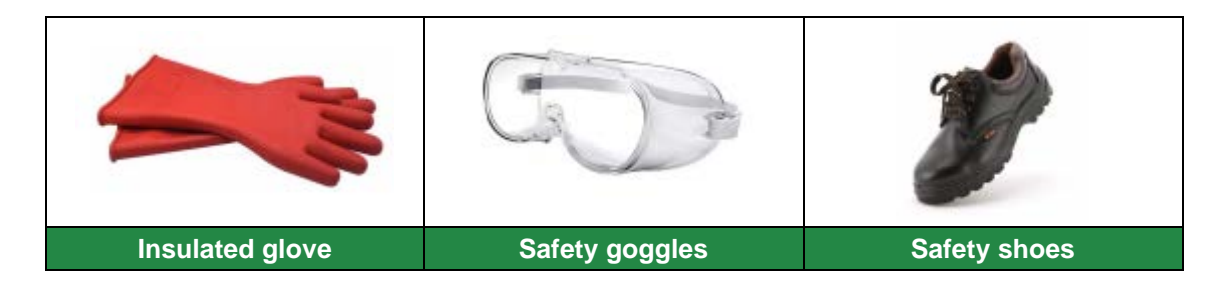

## 4.5 Storage

If the ATG-AL-L03-10kW-20kWh/40kWh is not to be installed immediately, or removed from operation and needs to be stored for a long period, please choose an appropriate location to store it. Instructions for storage are:

- The temperature of the system stored is recommended in the range of -4F(-20°C) to 113F(45°C).
- Do not expose the system to water.
- The ATG-AL-L03-10kW-20kWh/40kWh box should be upright and not stacked upside down when storing the battery box.
- If the battery needs to be stored for over 3 months, the main breaker of the battery is suggested to be disconnected. Otherwise, the battery would discharge at a minimum rate and its capacity will reduce depending on storage time, the battery self-consumption will be less than 5W.
- If the battery will be stored for over 6 months, it is suggested to connect the battery with an inverter and commissioning the system.

## ATG EPOWER, INC. Always Think Green 5 Installation

**5.1 Ground Mounting** 

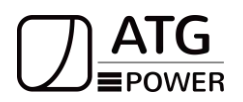

1. Fix the device to the wall with M6 expansion screws tightly.

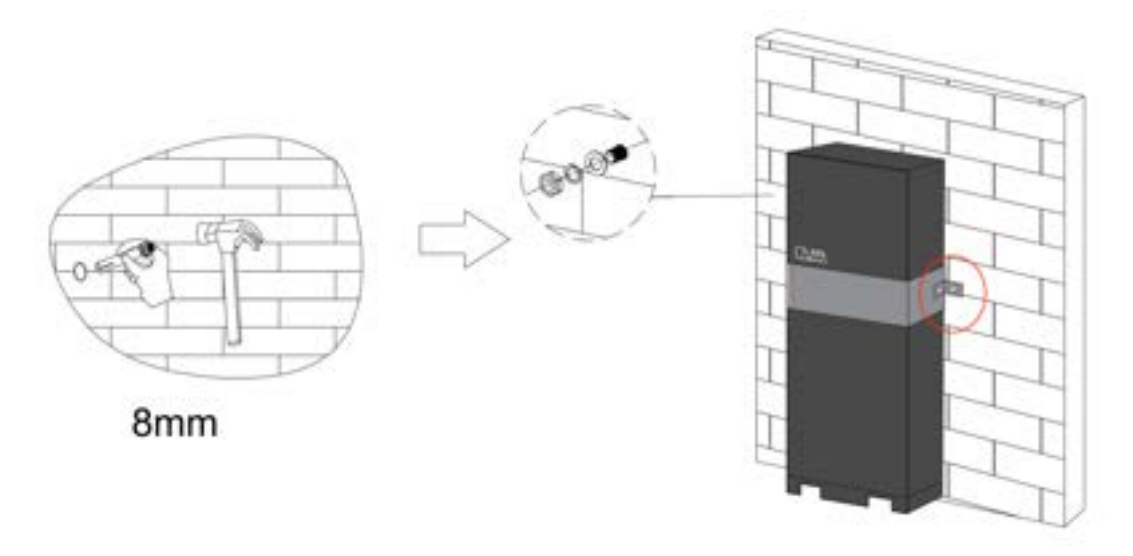

2. If you are installing in a wooden house, it is better to fasten it with bolts and then tighten the nuts at the back.

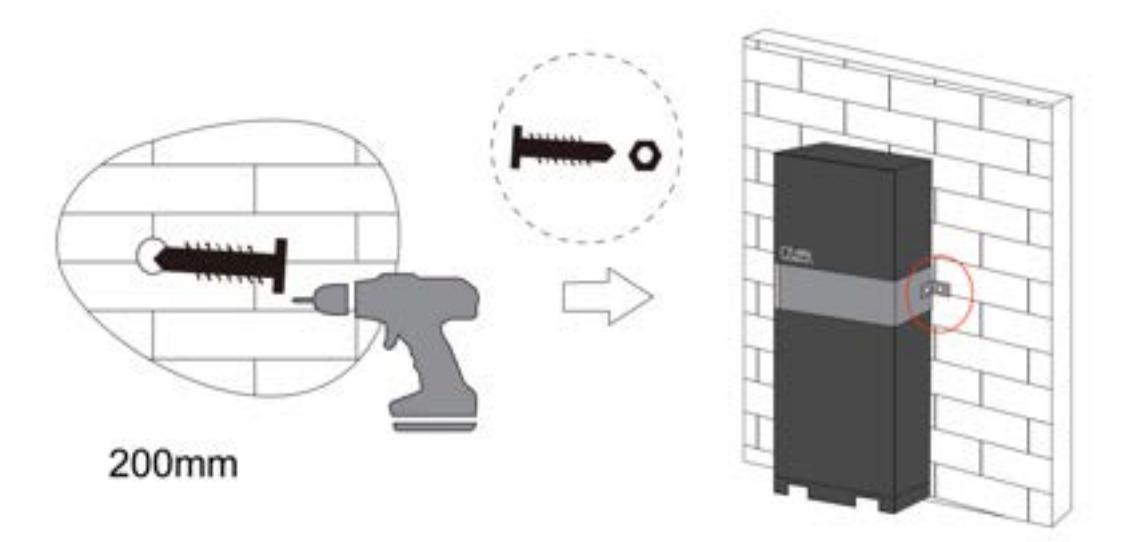

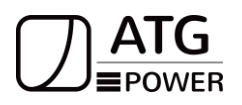

**5.2 Electrical Connection** 

## 5.2.1 System Wiring Diagram

General wiring diagram of ATG all in one system.

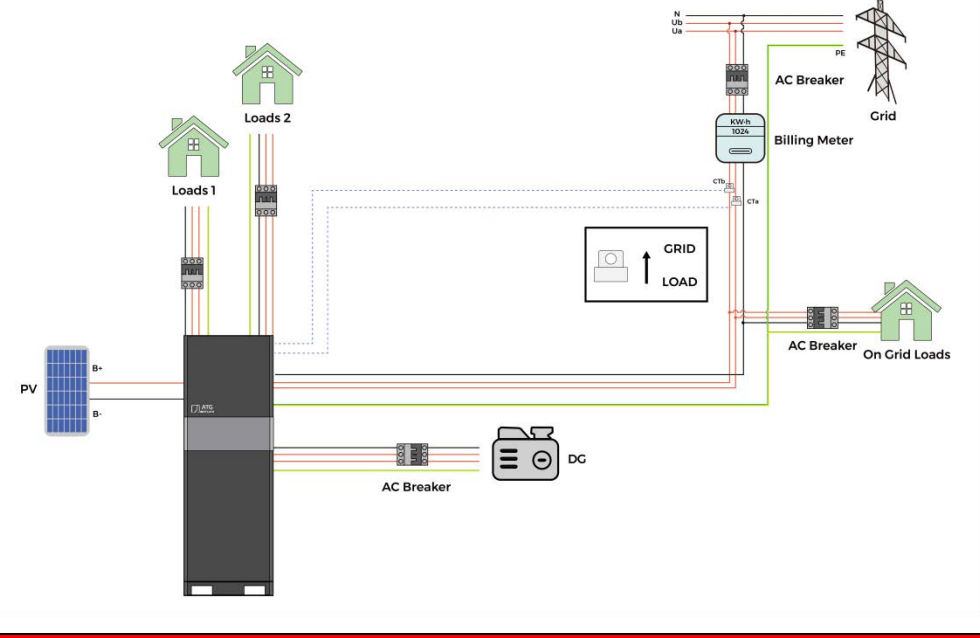

#### Note

The arrow on the CT points to the power grid, showing as above. If the CT connector is improperly connected, the inverter cannot read the data correctly, so that the relevant working conditions cannot be realized normally.

## **6 Cable Connection**

1. Open the cover of the all-in-one device.

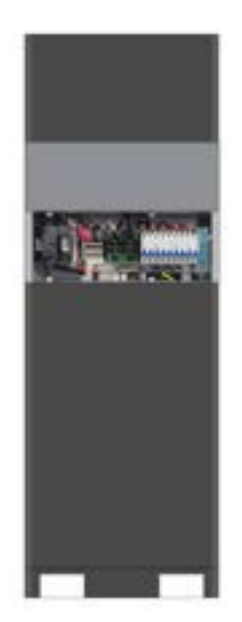

Always Think Green

## 6.1 PV Connection

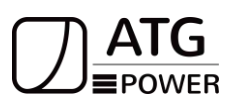

Hybrid can be connected in series with 4-strings PV modules for ATG all in one.Select PV modules with excellent function and reliable quality.

Open-circuit voltage of PV connected in series should be less than Max. DC input voltage; operating voltage should be conformed to MPPT voltage range.

Before connecting PV panels/strings to the inverter, please make sure:

1. Use the right PV connectors in the accessory box.

2. The voltage, current, and power ratings of the PV strings are within the allowable range of the inverter. Please refer to the Technical Data Sheet for voltage and current limits

3. Make sure the PV switch of the inverter is in the "OFF" position during wiring.

4. PV strings could not connect to the EARTH conductor.

### Step1:

Choose the 12 AWG wire to connect with the cold-pressed terminal.Remove 18mm of insulation from the end of wire.

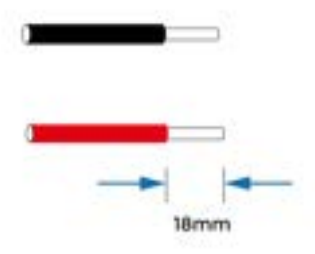

#### Step2:

Press the button and cross the PV cables through the PV port, Connect PV cables to PV terminals.Release the button, and the cable will be locked in.

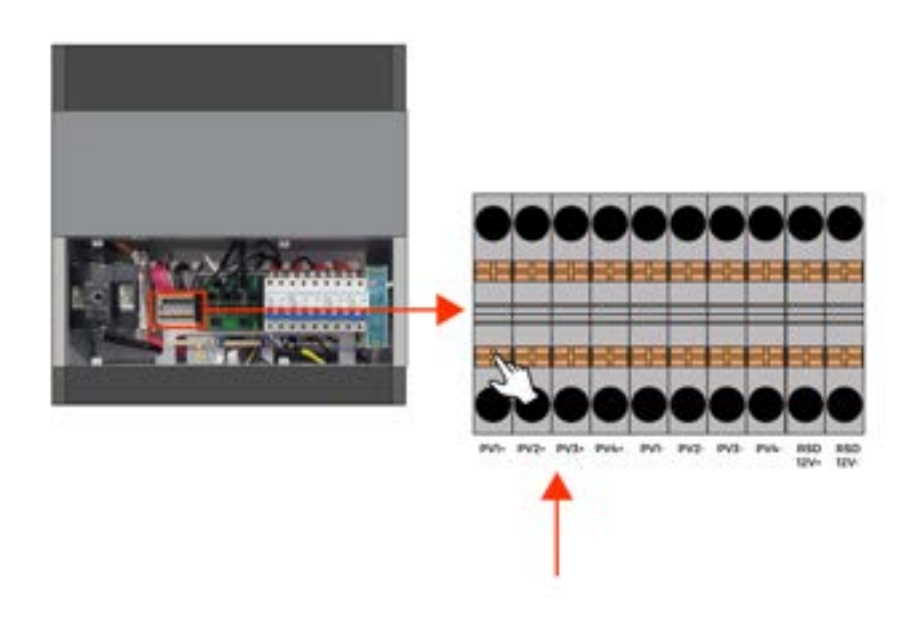

## ATG EPOWER, INC. Always Think Green 6.2 Grid Connection

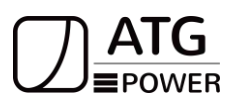

**Step1.** Check the grid voltage.

1. Check the grid voltage and compare with the permissive voltage range (Please refer to technical data).

2 Disconnect the AC breaker from all the phases.

**Step2.** Choose the 8AWG wire to connect with the cold-pressed terminal. (Remove 18mm of insulation from the end of wire.)

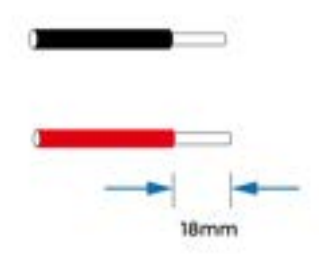

Step3. Cross the Grid cables through the grid port, Connect cables to Grid terminals.

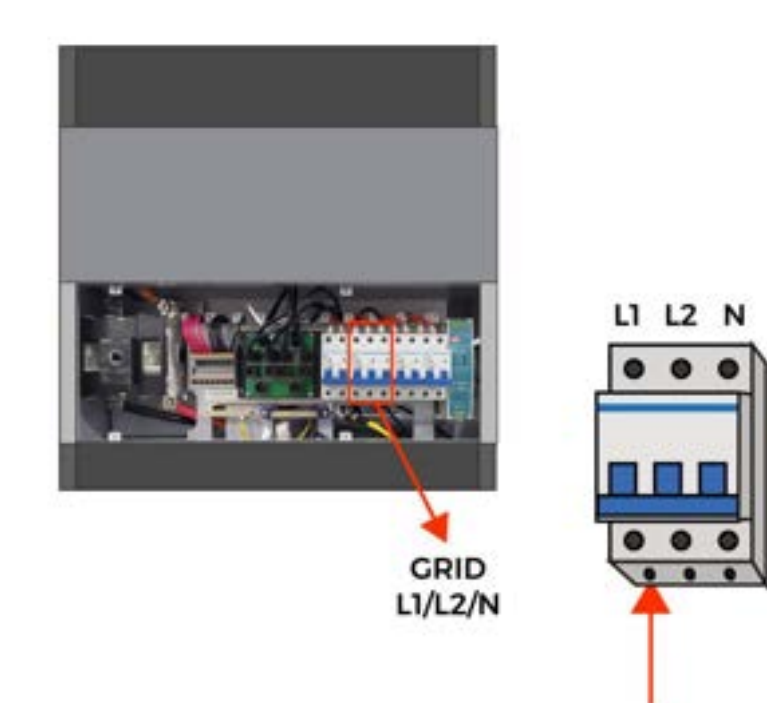

## ATG EPOWER, INC. Always Think Green 6.3 Gen Connection

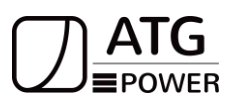

There are two applications for gen connection:

#### 1. Off grid system

The generator is connected to the grid port of the inverter. The connecting cable shall be covered with CT. The system diagram is showing as follows.

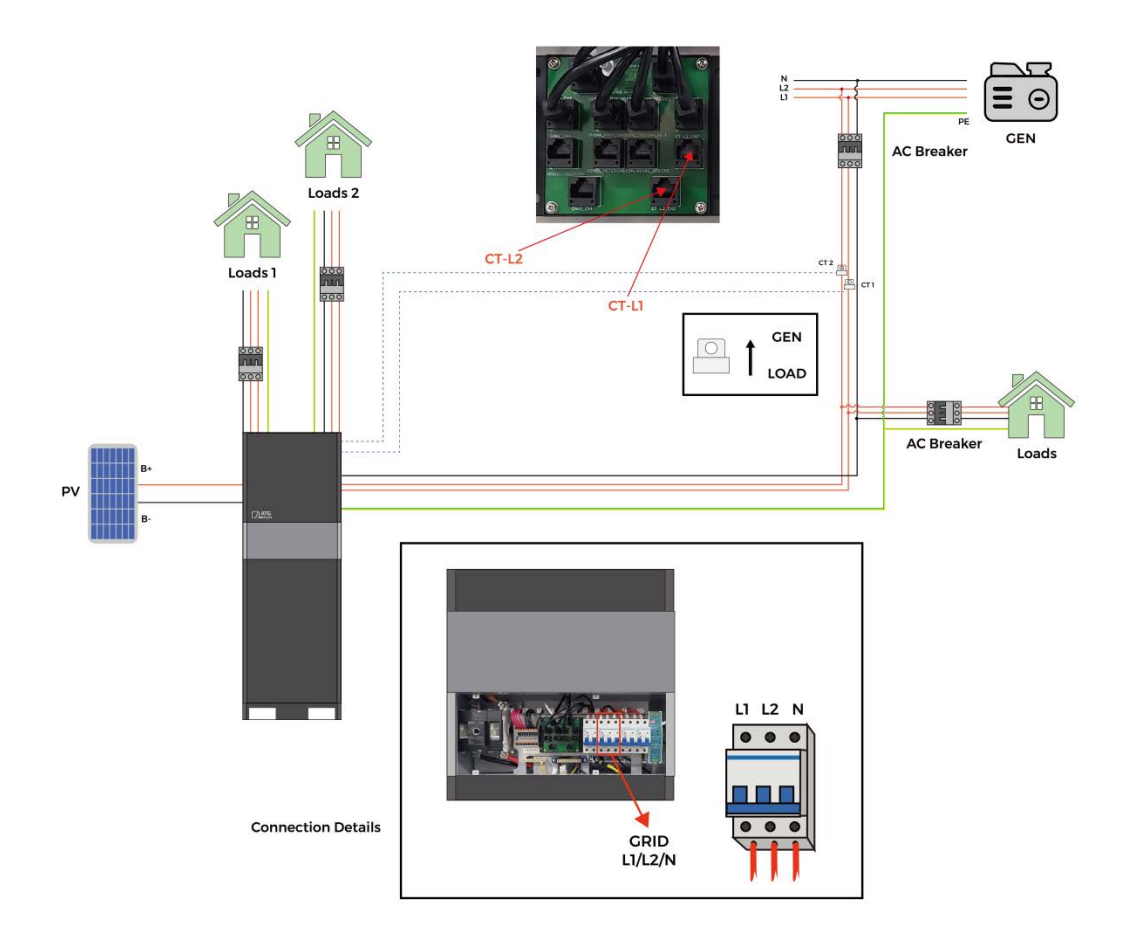

#### Note

1. The two wires start signal DRYO\_1A and DRYO\_1B of the Generator is used to automatically control the start and stop of the Generator.

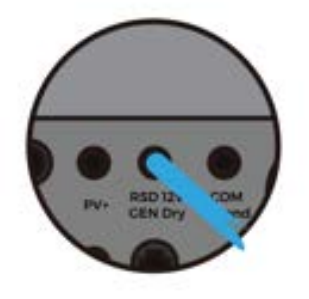

2. Don't forget to set the settings in APP to enable this function. (Chapter 10.4)

#### 3. On grid system

The Generator is normally connected to the Generator port.

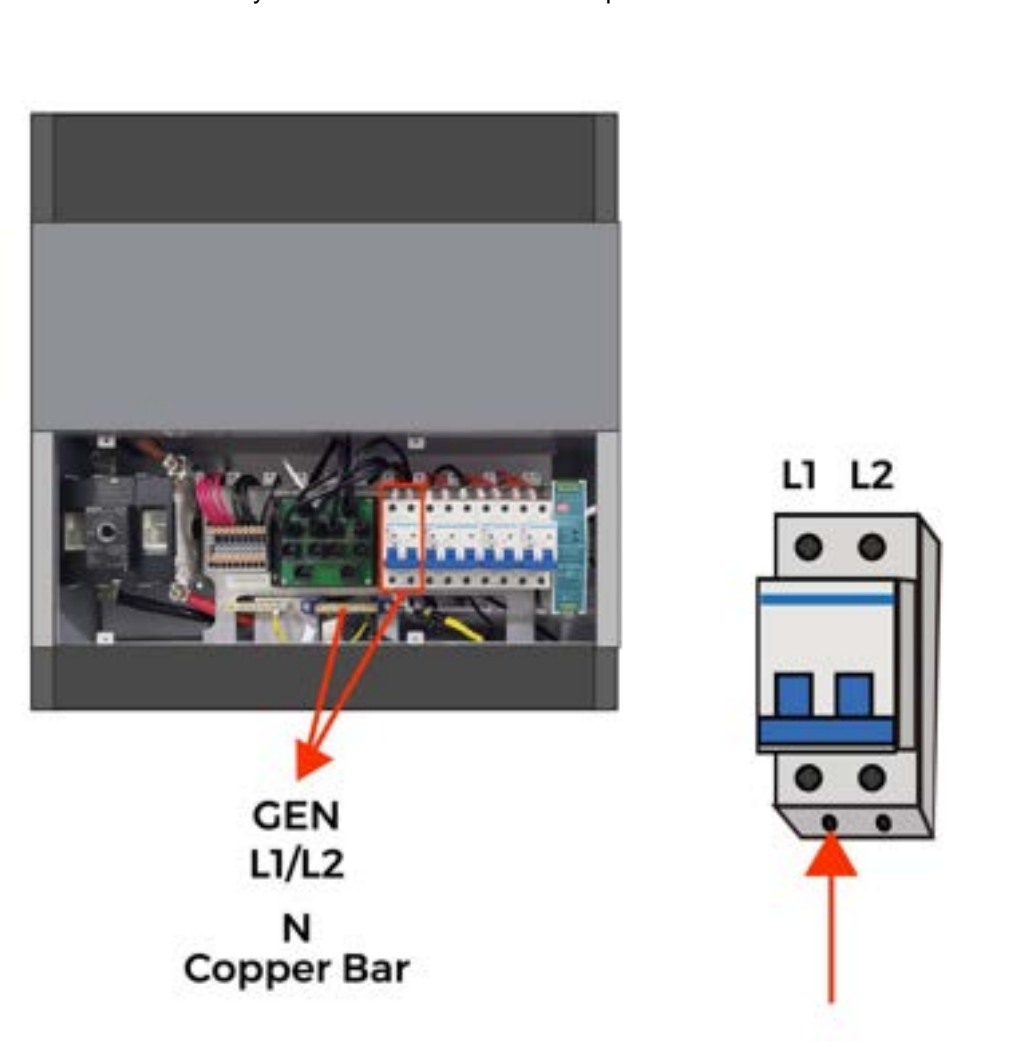

#### Note

The two wires start signals DRYO\_1A and DRYO\_1B of the Generator is used to automatically control the start and stop of the Generator.

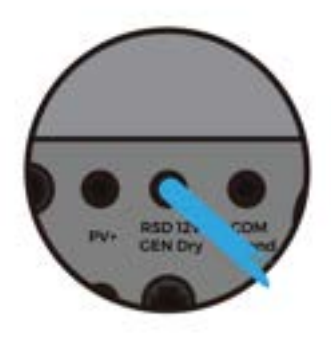

Always Think Green

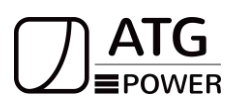

#### 6.4 Back-up: Load1 and Load2 Connection

Inverter has On and Off grid function, the inverter will deliver output power through AC port when the grid is on, and it will deliver output power through back-up port when the grid is off.

#### Auto & Manual

BACK-UP function can be achieved automatically or manually according to user's needs. BACK-UP function can only be triggered automatically.

#### Load1 port: important load

**Load2 port:** Set the Aux load SOC option in advanced mode. When the battery SOC below the set value, the load relay on the interface will turn off. When the battery SOC is higher than the set value, load 2 is turned on again.

1). Hybrid inverters are able to supply over load output at its "Back-Up". For details, please refer to the technical parameters of inverter. And the inverter has self-protection dreading at high ambient temperature.

2). For complicated application, or Special load, please contact after-sales.

3). For inverter, the standard installation typically consists of the connection of the inverter with both PV and batteries. In case of systems not connected to the batteries, the Back-Up function is strongly not advised to use. It shall not cover the standard warranty and be liable for any consequences arising from users not following this instruction.

#### Note

In case of discrepancies between wiring mode of local policy and the operation guide above, especially for the wiring of neutral line, grounding and RCD, please contact us before any operation!

When using the off-grid function, please add off grid AC breaker in off grid output cable to ensure safety.

Step1. Make BACK-UP 8AWG wires.

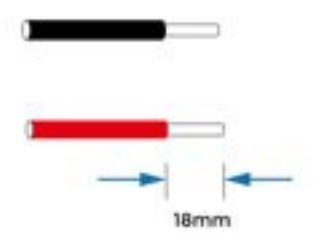

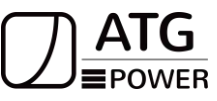

Step2. Connect the cables to the BACK-UP: Load1 and Load2 port of the inverter.

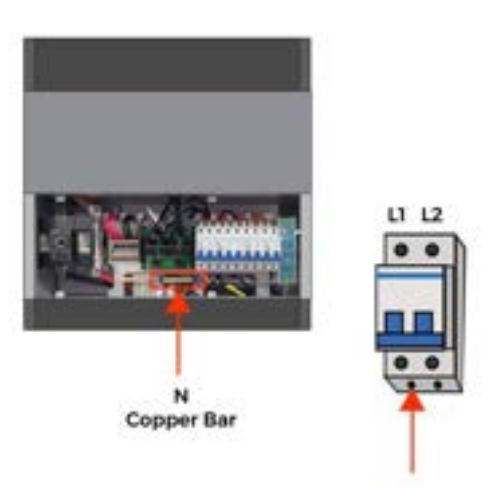

Inside the inverter, load2 is connected to load1 through a relay, and the relay disconnect when the SOC of battery is lower than set value. At that time, the load2 is powered off and load1 is still powered on (The total power of Load1 plus Load2 should not more than the rated BACK-UP power when GRID is off).

#### Note

- Make sure the BACK-UP load power rating is within BACK-UP output rating, otherwise the inverter will shut down with an "over load" warning.
- When an "over load" is appeared, adjust the load power to make sure it is within the BACK-UP output power range, then return the inverter.
- For the nonlinear load, please make sure the inrush power should be within the BACK-UP output power range.

## ATG EPOWER, INC. Always Think Green 6.5 Battery Connection

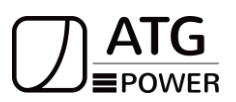

#### Battery connection diagram.

Connect the communication cables, and power cables with 2AWG and SC35-8 terminal between master batteries and inverters.

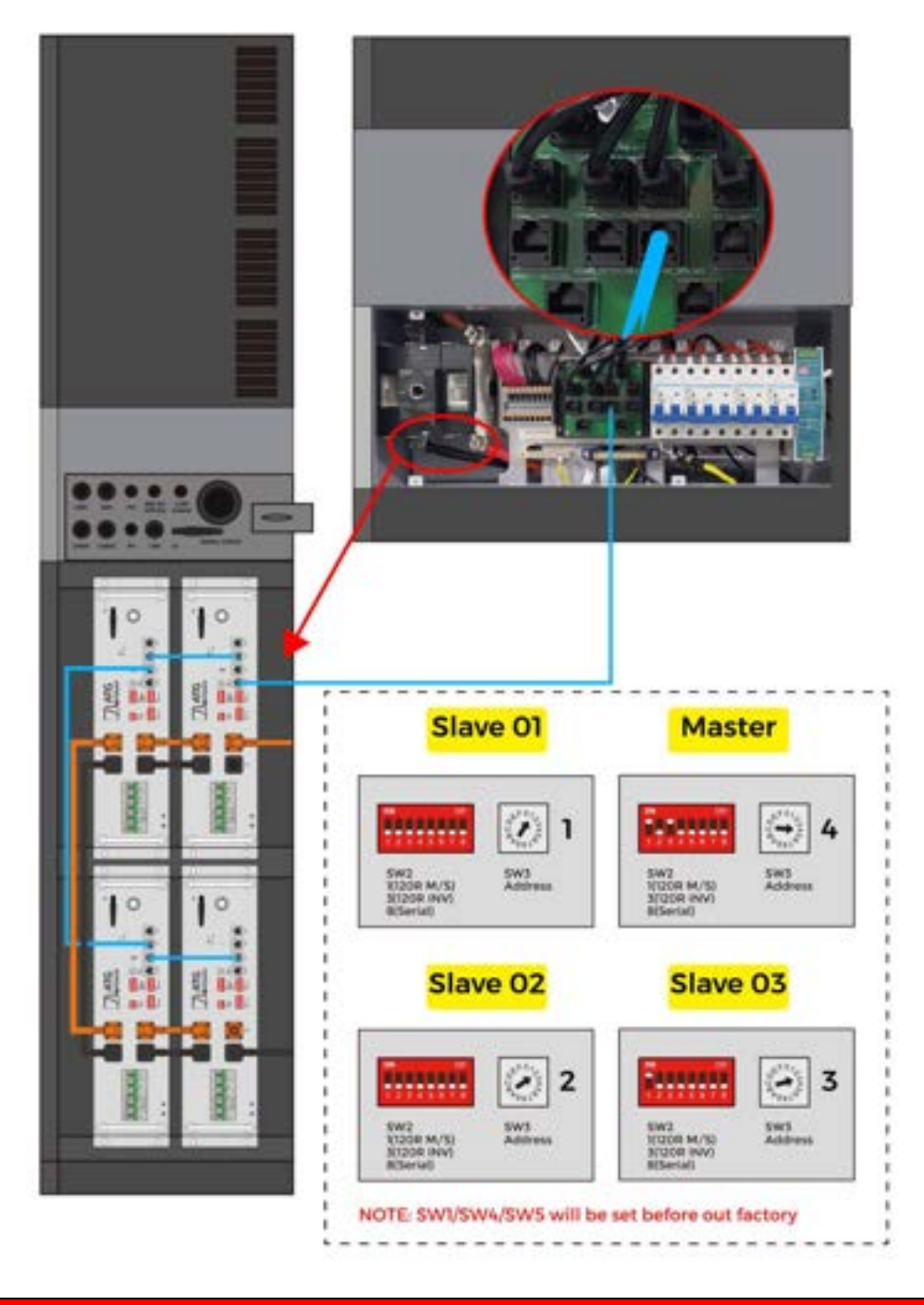

#### Warning

Positive and negative wires are not allowed to reverse.

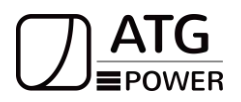

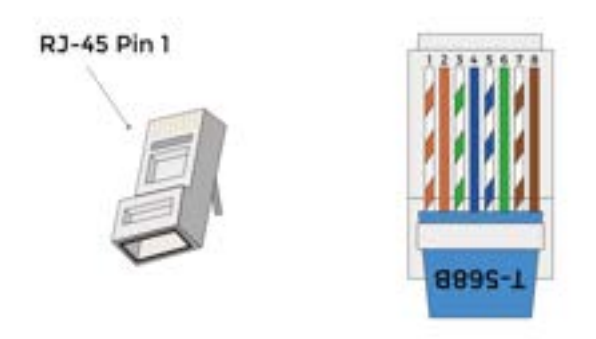

| Position | Color        | CAN   |
|----------|--------------|-------|
| 1        | Orange&white | Х     |
| 2        | Orange       | Х     |
| 3        | Green&white  | Х     |
| 4        | Blue         | CAN_H |
| 5        | Blue&white   | CAN_L |
| 6        | Green        | Х     |
| 7        | Brown&white  | Х     |
| 8        | Brown        | Х     |

## 6.6 Battery Expand

Our all in one device can support expansion of a single battery pack, showing as below:

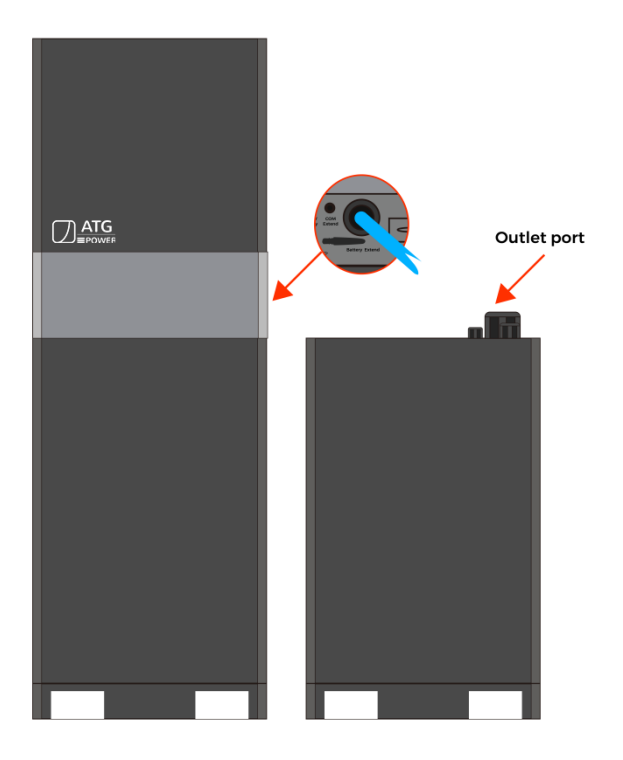

ATG EPOWER, INC. Always Think Green Battery connection:

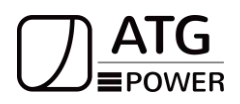

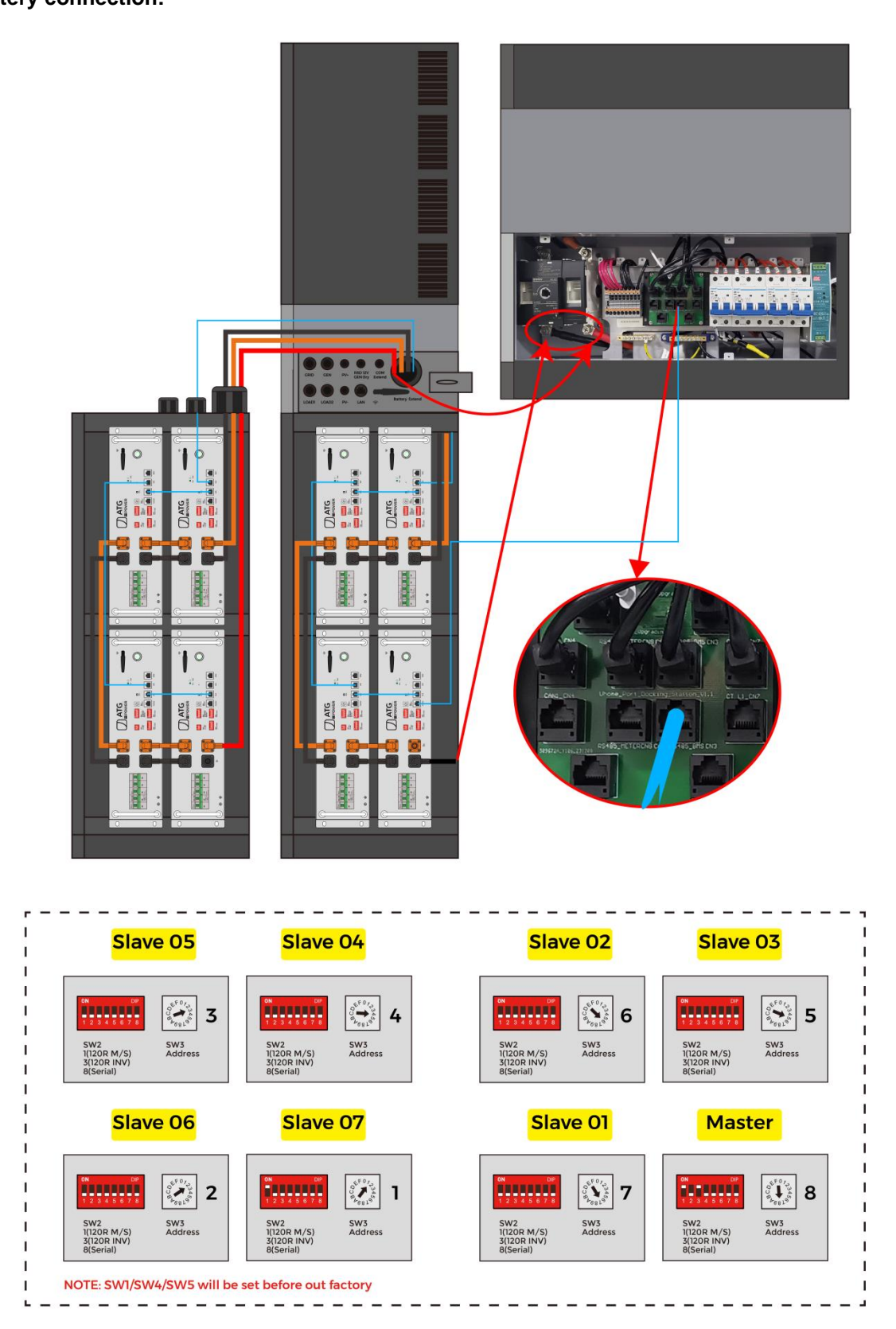

## ATG EPOWER, INC. Always Think Green 6.7 Battery DIP Switch Settings

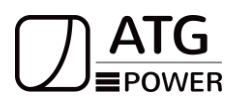

Set the DIP switch of SW4/SW5 (CAN 4H5L) and set SW1(1&2 on)as the picture above.

#### Note

SW1/SW4/SW5 will be set up before leave the factory, please check there are no change by accidence.

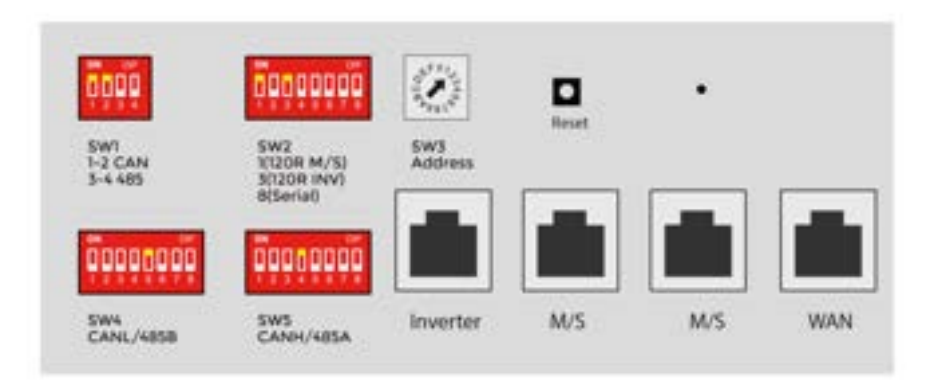

| Connected | Crown   | Set of SW 2           | Address(Set of        |
|-----------|---------|-----------------------|-----------------------|
| Numbers   | Group   | Parallel connect      | SW3)                  |
| 1         | /       | ON<br>1 2 3 4 5 6 7 8 | EF0723450             |
| 2         | Primary | ON<br>1 2 3 4 5 6 7 8 | EF0723459<br>00846819 |
| 2         | Sub 1   | ON<br>1 2 3 4 5 6 7 8 | EF0723459             |
| 3         | Primary | ON<br>1 2 3 4 5 6 7 8 | 00 B468 L9            |

| ATG EPC<br>Always Think | <b>DWER,</b><br>Green | INC.                  |             |
|-------------------------|-----------------------|-----------------------|-------------|
|                         | Sub 1                 | ON<br>1 2 3 4 5 6 7 8 | 00 8468 L9  |
|                         | Sub 2                 | ON<br>1 2 3 4 5 6 7 8 | 00 B468 L9  |
|                         | Primary               | ON<br>1 2 3 4 5 6 7 8 | 00 B468 L9  |
| 4                       | Sub 1                 | ON<br>1 2 3 4 5 6 7 8 | 00 B468 L99 |
|                         | Sub 2                 | ON<br>1 2 3 4 5 6 7 8 | EF0723459   |
|                         | Sub 3                 | ON<br>1 2 3 4 5 6 7 8 | 00 B468 L99 |
| F                       | Primary               | ON<br>1 2 3 4 5 6 7 8 | 00 B468 L9  |
|                         | Sub 1                 | ON<br>1 2 3 4 5 6 7 8 | EF0723459   |

| ATG EPC<br>Always Think | OWER,<br>Green | INC.                  |                                                                                                    |
|-------------------------|----------------|-----------------------|----------------------------------------------------------------------------------------------------|
|                         | Sub 2          | ON<br>1 2 3 4 5 6 7 8 | 00 8468 L9                                                                                                    |
|                         | Sub 3          | ON<br>1 2 3 4 5 6 7 8 | 00 EF07 P34<br>00 B468 L9                                                                                                    |
|                         | Sub 4          | ON<br>1 2 3 4 5 6 7 8 | 00 + 01 - 00<br>00 + 00<br>00 + 00<br>00<br>00 + 00<br>00<br>00 + 00<br>00<br>00<br>00 + 00<br>00<br>00<br>00 + 00<br>00<br>00<br>00<br>00<br>00<br>00<br>00<br>00<br>00<br>00<br>00<br>00 |
| 6                       | Primary        | ON<br>1 2 3 4 5 6 7 8 | 0008468L                                                                                                    |
|                         | Sub 1          | ON<br>1 2 3 4 5 6 7 8 | 000846819                                                                                                    |
|                         | Sub 2          | ON<br>1 2 3 4 5 6 7 8 | 00846819                                                                                                    |
|                         | Sub 3          | ON<br>1 2 3 4 5 6 7 8 | 00846819                                                                                                    |
|                         | Sub 4          | ON<br>1 2 3 4 5 6 7 8 | 00 B468 L9                                                                                                    |

| ATG EPC<br>Always Think ( | <b>)WER,</b><br>Green | INC.                  |                       |
|---------------------------|-----------------------|-----------------------|-----------------------|
|                           | Sub 5                 | ON<br>1 2 3 4 5 6 7 8 | EF0723459             |
| 7                         | Primary               | ON<br>1 2 3 4 5 6 7 8 | EF0723455<br>00846819 |
|                           | Sub 1                 | ON<br>1 2 3 4 5 6 7 8 | 00 B468 L9            |
|                           | Sub 2                 | ON<br>1 2 3 4 5 6 7 8 | EF0723459<br>00846819 |
|                           | Sub 3                 | ON<br>1 2 3 4 5 6 7 8 | 008468 L9             |
|                           | Sub 4                 | ON<br>1 2 3 4 5 6 7 8 | 68702 PBC0            |
|                           | Sub 5                 | ON<br>1 2 3 4 5 6 7 8 | EF 0723450            |
|                           | Sub 6                 | ON<br>1 2 3 4 5 6 7 8 | EF072345<br>0084681   |
| ATG EPC<br>Always Think ( | <b>)WER,</b><br>Green | INC.                  |                     |
|---------------------------|-----------------------|-----------------------|---------------------|
| 8                         | Primary               | ON<br>1 2 3 4 5 6 7 8 | 00<br>846819        |
|                           | Sub 1                 | ON<br>1 2 3 4 5 6 7 8 | 000846819           |
|                           | Sub 2                 | ON<br>1 2 3 4 5 6 7 8 | 000846819           |
|                           | Sub 3                 | ON<br>1 2 3 4 5 6 7 8 | 00846819            |
|                           | Sub 4                 | ON<br>1 2 3 4 5 6 7 8 | 000846819           |
|                           | Sub 5                 | ON<br>1 2 3 4 5 6 7 8 | 00846819            |
|                           | Sub 6                 | ON<br>1 2 3 4 5 6 7 8 | 0008468100084681    |
|                           | Sub 7                 | ON<br>1 2 3 4 5 6 7 8 | EF07234500008468100 |

| ATG EPC<br>Always Think | OWER,<br>Green | INC.                  |                                                                                                    |
|-------------------------|----------------|-----------------------|----------------------------------------------------------------------------------------------------|
|                         | Primary        | ON<br>1 2 3 4 5 6 7 8 | EF0723459                                                                                                    |
|                         | Sub 1          | ON<br>1 2 3 4 5 6 7 8 | EF0723459                                                                                                    |
| 9                       | Sub 2          | ON<br>1 2 3 4 5 6 7 8 | 00 BL 68 L9                                                                                                    |
|                         | Sub 3          | ON<br>1 2 3 4 5 6 7 8 | 000846819                                                                                                    |
|                         | Sub 4          | ON<br>1 2 3 4 5 6 7 8 | 008468L9                                                                                                    |
|                         | Sub 5          | ON<br>1 2 3 4 5 6 7 8 | 68703420<br>15420<br>15420<br>153420<br>153420                                                                                                    |
|                         | Sub 6          | ON<br>1 2 3 4 5 6 7 8 | 687028700<br>1528000<br>152800<br>15280<br>15280<br>1500<br>15280<br>15280<br>15280<br>15280<br>152800<br>152800<br>152800<br>152800<br>150800<br>150800<br>150800<br>150800<br>150800<br>150800<br>150800<br>150800<br>150800<br>150800<br>150800<br>150800<br>150800<br>150800<br>150800<br>150800<br>150800<br>150800<br>150800<br>150800<br>150800<br>150800<br>150800<br>150800<br>150800<br>150800<br>150800<br>150800<br>15080000000000 |
|                         | Sub 7          | ON<br>1 2 3 4 5 6 7 8 | 00084681<br>0084681                                                                                                    |

| ATG EPC<br>Always Think | <b>)WER,</b><br>Green | INC.                  |              |
|-------------------------|-----------------------|-----------------------|--------------|
|                         | Sub 8                 | ON<br>1 2 3 4 5 6 7 8 | 00846819     |
| 10                      | Primary               | ON<br>1 2 3 4 5 6 7 8 | 00 84 68 L9  |
|                         | Sub 1                 | ON<br>1 2 3 4 5 6 7 8 | 000846819    |
|                         | Sub 2                 | ON<br>1 2 3 4 5 6 7 8 | 00 BL 68 L9  |
|                         | Sub 3                 | ON<br>1 2 3 4 5 6 7 8 | 00 B468 L9   |
|                         | Sub 4                 | ON<br>1 2 3 4 5 6 7 8 | 00<br>846819 |
|                         | Sub 5                 | ON<br>1 2 3 4 5 6 7 8 | 00846819     |
|                         | Sub 6                 | ON<br>1 2 3 4 5 6 7 8 | 00 8468 L    |

| ATG EPC<br>Always Think | OWER,<br>Green | INC.                  |                                  |
|-------------------------|----------------|-----------------------|----------------------------------|
|                         | Sub 7          | ON<br>1 2 3 4 5 6 7 8 | 40008468                         |
|                         | Sub 8          | ON<br>1 2 3 4 5 6 7 8 | 008468L9                         |
|                         | Sub 9          | ON<br>1 2 3 4 5 6 7 8 | EF0723459                        |
| 11                      | Primary        | ON<br>1 2 3 4 5 6 7 8 | EF0723459                        |
|                         | Sub 1          | ON<br>1 2 3 4 5 6 7 8 | EF0723459                        |
|                         | Sub 2          | ON<br>1 2 3 4 5 6 7 8 | 00 8468 L9                       |
|                         | Sub 3          | ON<br>1 2 3 4 5 6 7 8 | 000846819                        |
|                         | Sub 4          | ON<br>1 2 3 4 5 6 7 8 | 00084681<br>00084681<br>00084681 |

| ATG EPC<br>Always Think | <b>)WER,</b><br>Green | INC.                                        |                                        |
|-------------------------|-----------------------|---------------------------------------------|----------------------------------------|
|                         | Sub 5                 | ON<br>1 2 3 4 5 6 7 8                       | 00 BL 68 L9                            |
|                         | Sub 6                 | ON<br>1 2 3 4 5 6 7 8                       | 00 00 00 00 00 00 00 00 00 00 00 00 00 |
|                         | Sub 7                 | ON<br>1 2 3 4 5 6 7 8                       | 000846819                              |
|                         | Sub 8                 | ON<br>1 2 3 4 5 6 7 8                       | 000846819                              |
|                         | Sub 9                 | ON<br>1 2 3 4 5 6 7 8                       | 000846819                              |
|                         | Sub 10                | ON<br>1 2 3 4 5 6 7 8                       | 000846819                              |
|                         | Primary               | ON<br>0 0 0 0 0 0 0 0 0 0 0 0 0 0 0 0 0 0 0 | 000846819                              |
| 12                      | Sub 1                 | ON<br>1 2 3 4 5 6 7 8                       | 00 8468 L9                             |

| ATG EPOWER,<br>Always Think Green | INC.                  |                        |
|-----------------------------------|-----------------------|------------------------|
| Sub 2                             | ON<br>1 2 3 4 5 6 7 8 | 00846819               |
| Sub 3                             | ON<br>1 2 3 4 5 6 7 8 | 00 BL 68 L9            |
| Sub 4                             | ON<br>1 2 3 4 5 6 7 8 | 00<br>BL68L9           |
| Sub 5                             | ON<br>1 2 3 4 5 6 7 8 | 00846819               |
| Sub 6                             | ON<br>1 2 3 4 5 6 7 8 | 0008468100084681       |
| Sub 7                             | ON<br>1 2 3 4 5 6 7 8 | EF0723450<br>008468100 |
| Sub 8                             | ON<br>1 2 3 4 5 6 7 8 | 000846810008468        |
| Sub 9                             | ON<br>1 2 3 4 5 6 7 8 | 00846819               |

| ATG EPC<br>Always Think | <b>DWER,</b><br>Green | INC.                  |                         |
|-------------------------|-----------------------|-----------------------|-------------------------|
|                         | Sub 10                | ON<br>1 2 3 4 5 6 7 8 | EF0723459               |
|                         | Sub 11                | ON<br>1 2 3 4 5 6 7 8 | EF072345                |
| 13                      | Primary               | ON<br>1 2 3 4 5 6 7 8 | EF0723455<br>00846819   |
|                         | Sub 1                 | ON<br>1 2 3 4 5 6 7 8 | 008468L9                |
|                         | Sub 2                 | ON<br>1 2 3 4 5 6 7 8 | 0008468100<br>008468100 |
|                         | Sub 3                 | ON<br>1 2 3 4 5 6 7 8 | 000846819               |
|                         | Sub 4                 | ON<br>1 2 3 4 5 6 7 8 | 00846819                |
|                         | Sub 5                 | ON<br>1 2 3 4 5 6 7 8 | 00846810<br>00846810    |

| ATG EPC<br>Always Think | OWER,<br>Green | INC.                  |                        |
|-------------------------|----------------|-----------------------|------------------------|
|                         | Sub 6          | ON<br>1 2 3 4 5 6 7 8 | 00 B468 L              |
|                         | Sub 7          | ON<br>1 2 3 4 5 6 7 8 | 008468L                |
|                         | Sub 8          | ON<br>1 2 3 4 5 6 7 8 | EF0723450<br>00846810  |
|                         | Sub 9          | ON<br>1 2 3 4 5 6 7 8 | 0008468L               |
|                         | Sub 10         | ON<br>1 2 3 4 5 6 7 8 | 00846819               |
|                         | Sub 11         | ON<br>1 2 3 4 5 6 7 8 | EF072345<br>00846810   |
|                         | Sub 12         | ON<br>1 2 3 4 5 6 7 8 | 008468100<br>008468100 |
| 14                      | Primary        | ON<br>1 2 3 4 5 6 7 8 | €F0723459<br>00846819  |

| ATG EPOWER<br>Always Think Green | R, INC.               |                        |
|----------------------------------|-----------------------|------------------------|
| Sub <sup>2</sup>                 | ON<br>1 2 3 4 5 6 7 8 | EF0723459<br>00846819  |
| Sub 2                            | ON<br>1 2 3 4 5 6 7 8 | EF072345               |
| Sub 3                            | ON<br>1 2 3 4 5 6 7 8 | EF0723459              |
| Sub 4                            | ON<br>1 2 3 4 5 6 7 8 | 008468100<br>8468100   |
| Sub 5                            | ON<br>1 2 3 4 5 6 7 8 | 008468100<br>008468100 |
| Sub 6                            | ON<br>1 2 3 4 5 6 7 8 | EF072345<br>0084681    |
| Sub 7                            | ON<br>1 2 3 4 5 6 7 8 | EF0723450              |
| Sub 8                            | ON<br>1 2 3 4 5 6 7 8 | EF0723450<br>008468100 |

| ATG EPC<br>Always Think ( | <b>)WER,</b><br>Green | INC.                  |                                        |
|---------------------------|-----------------------|-----------------------|----------------------------------------|
|                           | Sub 9                 | ON<br>1 2 3 4 5 6 7 8 | 000846819                              |
|                           | Sub 10                | ON<br>1 2 3 4 5 6 7 8 | 000846819                              |
|                           | Sub 11                | ON<br>1 2 3 4 5 6 7 8 | 00 00 00 00 00 00 00 00 00 00 00 00 00 |
|                           | Sub 12                | ON<br>1 2 3 4 5 6 7 8 | 000846819                              |
|                           | Sub 13                | ON<br>1 2 3 4 5 6 7 8 | EF0723459<br>00846819                  |
| 15                        | Primary               | ON<br>1 2 3 4 5 6 7 8 | 00 B468 LO                             |
|                           | Sub 1                 | ON<br>1 2 3 4 5 6 7 8 | 00 B468 L00                            |
|                           | Sub 2                 | ON<br>1 2 3 4 5 6 7 8 | 00 8468 L9                             |

| ATG EPC<br>Always Think ( | <b>)WER,</b><br>Green | INC.                  |                    |
|---------------------------|-----------------------|-----------------------|--------------------|
|                           | Sub 3                 | ON<br>1 2 3 4 5 6 7 8 | 00 BL 68 L9        |
|                           | Sub 4                 | ON<br>1 2 3 4 5 6 7 8 | 00 BL68 L9         |
|                           | Sub 5                 | ON<br>1 2 3 4 5 6 7 8 | 00846810<br>846810 |
|                           | Sub 6                 | ON<br>1 2 3 4 5 6 7 8 | 0008468100084681   |
|                           | Sub 7                 | ON<br>1 2 3 4 5 6 7 8 | 0008468100         |
|                           | Sub 8                 | ON<br>1 2 3 4 5 6 7 8 | 00 B 4 68 L9       |
|                           | Sub 9                 | ON<br>1 2 3 4 5 6 7 8 | 000846819          |
|                           | Sub 10                | ON<br>1 2 3 4 5 6 7 8 | 00846819           |

| ATG EPC<br>Always Think | OWER,<br>Green | INC.                  |                      |
|-------------------------|----------------|-----------------------|----------------------|
|                         | Sub 11         | ON<br>1 2 3 4 5 6 7 8 | 0000468L9            |
|                         | Sub 12         | ON<br>1 2 3 4 5 6 7 8 | 000846819            |
|                         | Sub 13         | ON<br>1 2 3 4 5 6 7 8 | EF07234<br>00846819  |
|                         | Sub 14         | ON<br>1 2 3 4 5 6 7 8 | 00 BL 68 L9          |
| 16                      | Primary        | ON<br>1 2 3 4 5 6 7 8 | 0008468100           |
|                         | Sub 1          | ON<br>1 2 3 4 5 6 7 8 | 008468100<br>8468100 |
|                         | Sub 2          | ON<br>1 2 3 4 5 6 7 8 | 00 B468 L9           |
|                         | Sub 3          | ON<br>1 2 3 4 5 6 7 8 | 00 B468 L9           |

| ATG EPO<br>Always Think G | WER,   | INC.                  |                     |
|---------------------------|--------|-----------------------|---------------------|
|                           | Sub 4  | ON<br>1 2 3 4 5 6 7 8 | 00846819            |
|                           | Sub 5  | ON<br>1 2 3 4 5 6 7 8 | 00846819            |
|                           | Sub 6  | ON<br>1 2 3 4 5 6 7 8 | PERCON PAGE         |
|                           | Sub 7  | ON<br>1 2 3 4 5 6 7 8 | PO123450            |
|                           | Sub 8  | ON<br>1 2 3 4 5 6 7 8 | 0008450<br>€0008450 |
|                           | Sub 9  | ON<br>1 2 3 4 5 6 7 8 | 0008468100          |
|                           | Sub 10 | ON<br>1 2 3 4 5 6 7 8 | PERCON 123450       |
|                           | Sub 11 | ON<br>1 2 3 4 5 6 7 8 | EF0723459           |

| ATG EPOWER, INC.<br>Always Think Green |        |                       |                       |
|----------------------------------------|--------|-----------------------|-----------------------|
|                                        | Sub 12 | ON<br>1 2 3 4 5 6 7 8 | 000846819             |
|                                        | Sub 13 | ON<br>1 2 3 4 5 6 7 8 | EF0723450<br>00846819 |
|                                        | Sub 14 | ON<br>1 2 3 4 5 6 7 8 | 00 8468 L9            |
|                                        | Sub 15 | ON<br>1 2 3 4 5 6 7 8 | 000846819             |

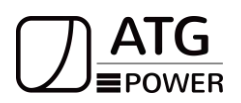

CT is "current transform", is used to detect Grid current.

#### Note

If CT is not installed or installed reversely, the functions of "Anti-reflux", "Self-use", "Peak-shift " will not be realized.

The direction of the arrow on the CT points from this inverter to the GRID!

When connected to single-phase power grid (Europe, Africa, Asia, Australia). Only one CT is provided in the accessories. The RJ45 connector of CT is connected to "CT-L1", and the CT is connected to L phase.

When connected to split phase power grid (North America), there are two CT, "CT-L1" network interface is connected to L1 phase, and "CT-L2" network interface is connected to L2 phase.

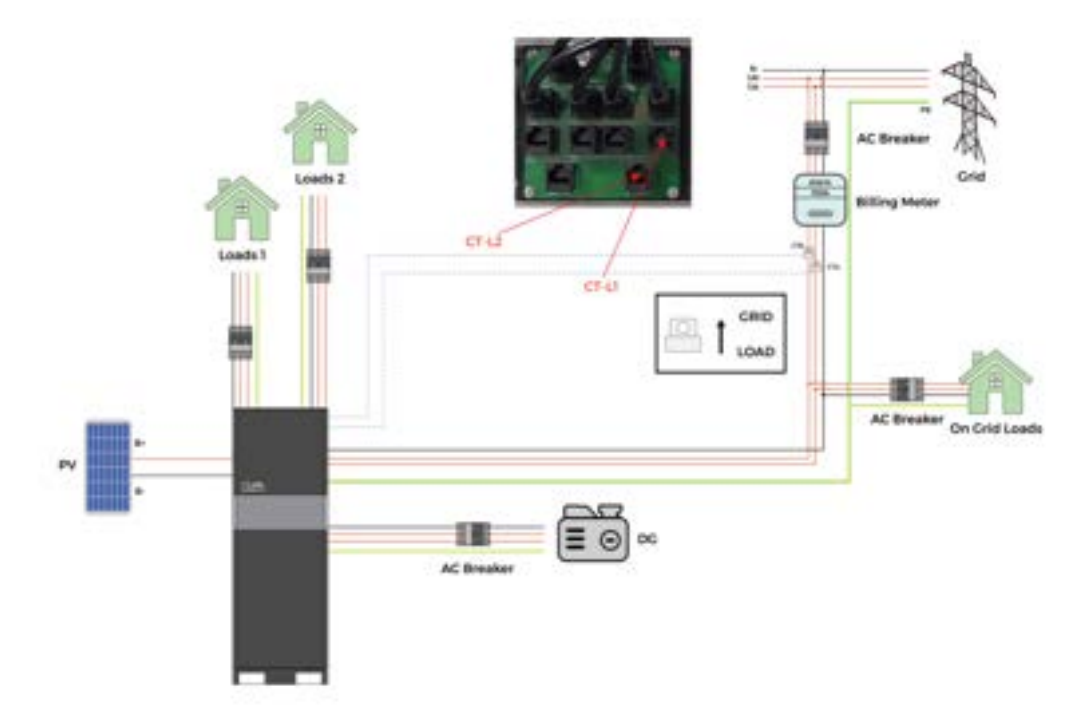

#### 6.9 RSD/E-Stop Installation

This button combines two functions: RSD and E-stop. The button is a normally closed (NC) contact. When the button is pushed, the state of the e-stop is open.RSD is used to start or stop the drive of the inverter.

E-stop is used to turn the PV on or off. The voltage of the photovoltaic module is prevented from being transferred to the photovoltaic wire so that the first aid personnel can perform work in or on the building.

The connection between the e-stop and inverter uses two 18-22 AWG wires. The power input

Always Think Green

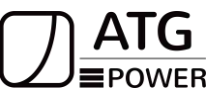

of E-stop is provided through the 10pin connector of the inverter communication board, and the two wires are connected to + 12V and GND respectively. Press the button, the communication board outputs 12 V voltage, the E-stop device is turned on, and the PV is connected. On the contrary, the communication board cuts off the 12 V output, turns off the E-stop device, and disconnects the PV.

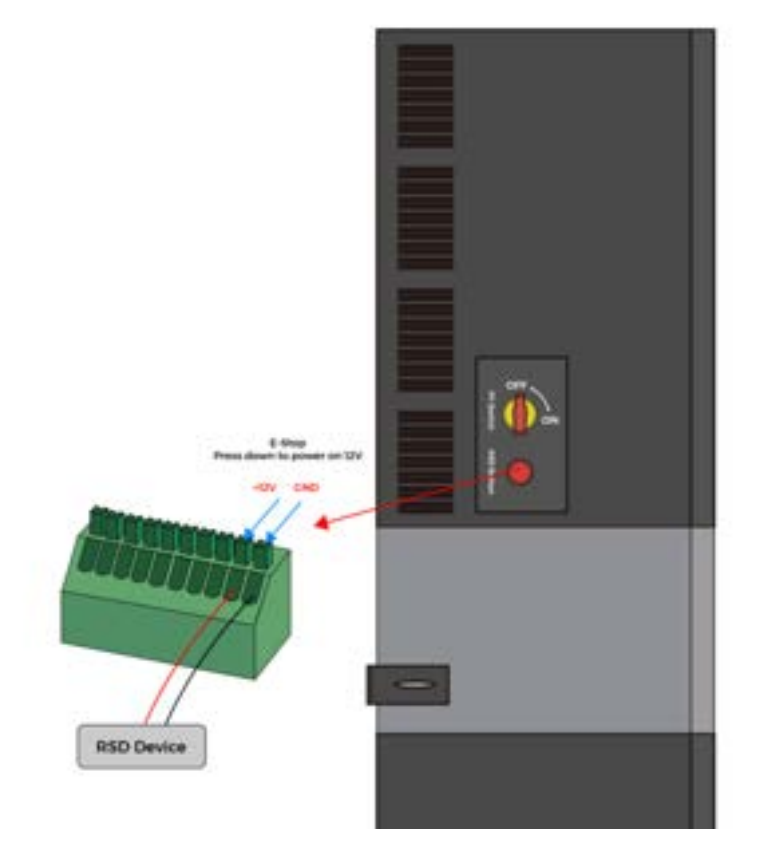

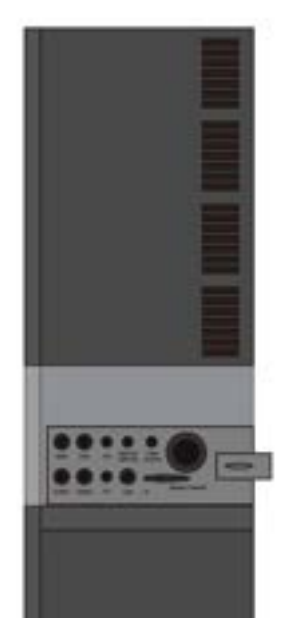

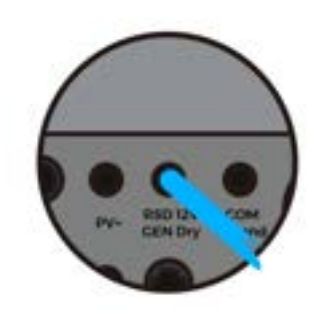

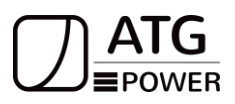

#### ATG EPOWER, INC. Always Think Green America National Electric Code

According to National Electric Code, with the distance to the photovoltaic array 305mm as the limit, in the fast shutdown device after starting 30S, the voltage outside the limit range is reduced to 30V below, the voltage within the limit range is reduced to 80V below, which is required to achieve "module level shutdown".

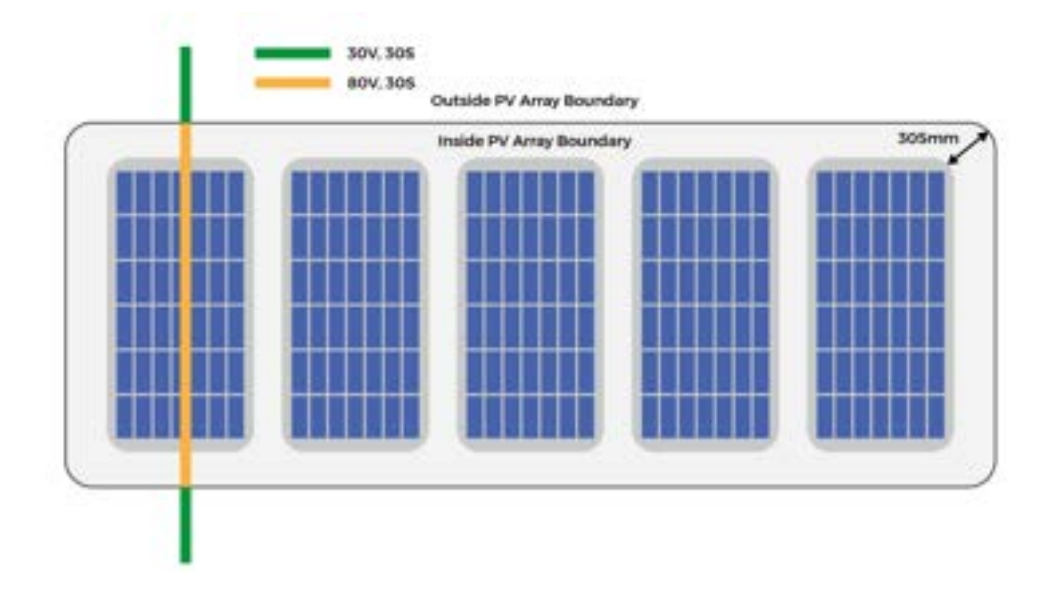

#### **Rapid Shutdown Solution**

RSD (receiver) connects to PV module to realize module-level rapid shutdown, receiving the "heart-beats" signals sent from Emitter(Transmitter)

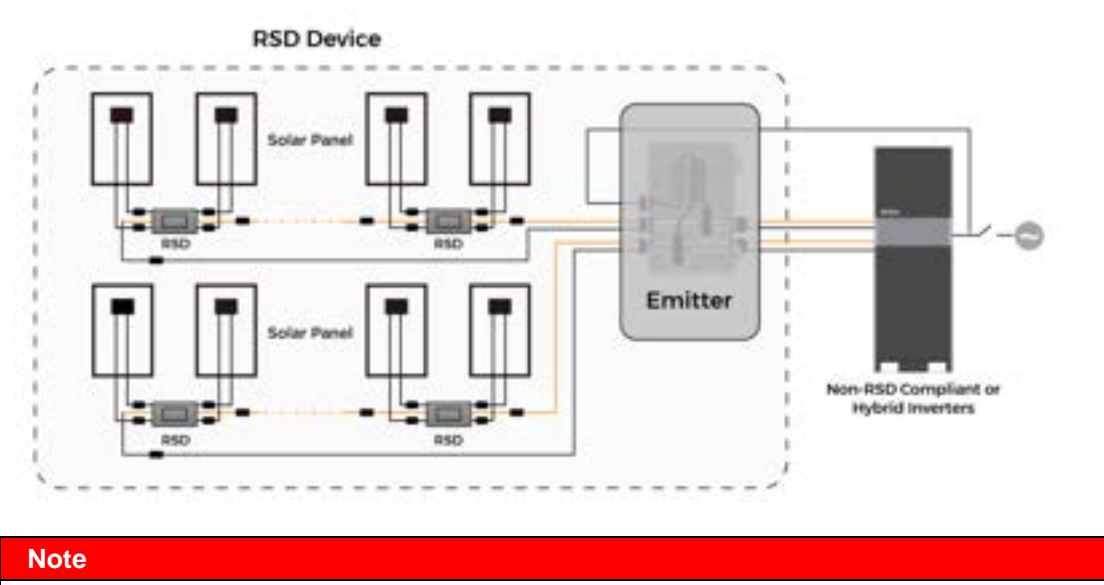

These are all purchased by clients, not standard parts

Always Think Green

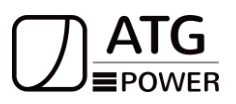

#### 7 Startup Procedure

Step 1: Turn on the battery breaker and press the battery power button one by one.

- Step 2: Turn on the PV switch.
- Step 3: Turn on the grid breaker.

Step 4: If the generator is applied, turn on the gen breaker.

- Step 5: If the back-up load is applied, turn on the backup breaker.
- Step 6: Press the RSD Button of inverter.
- Step 7: Configure the WIFI stick (Only if this is the first time turning on the system).

#### 8 Shutdown Procedure

Step 1: If the backup load is applied, turn off the backup load first and then turn off the backup breaker.

Step 2: Turn off the grid breaker.

Step 3: If the generator is applied, turn off the gen breaker.

Step 4: Turn off the PV switch.

Step 5: Open the battery breaker covers and turn off the battery breakers.

Step 6: Turn off the battery switch on every battery module.

Step 7: Release the RSD Button of inverter.

#### 9 Inverter Parallel System

Multiple inverters can be installed together to deliver more power. When AC loads are present, all units effectively share the load.

The grid power cable and the load cable of the two inverters should be roughly the same length.

Make sure the CT Limiter sensor is installed properly. If the load is connected outside the inverter, user need to choose common ct and make sure the CT ratio is right(the default 90A ct ratio is 1:1000, no need to change). The common ct is only needed to be connected to the master inverter.

Please check the master and slaver's setting by APP and make sure all the setting are same.

#### Note

Check out the attachment for more details.

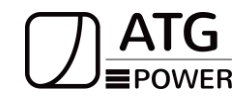

9.1 Split Phase (120/240Vac) Parallel Connection

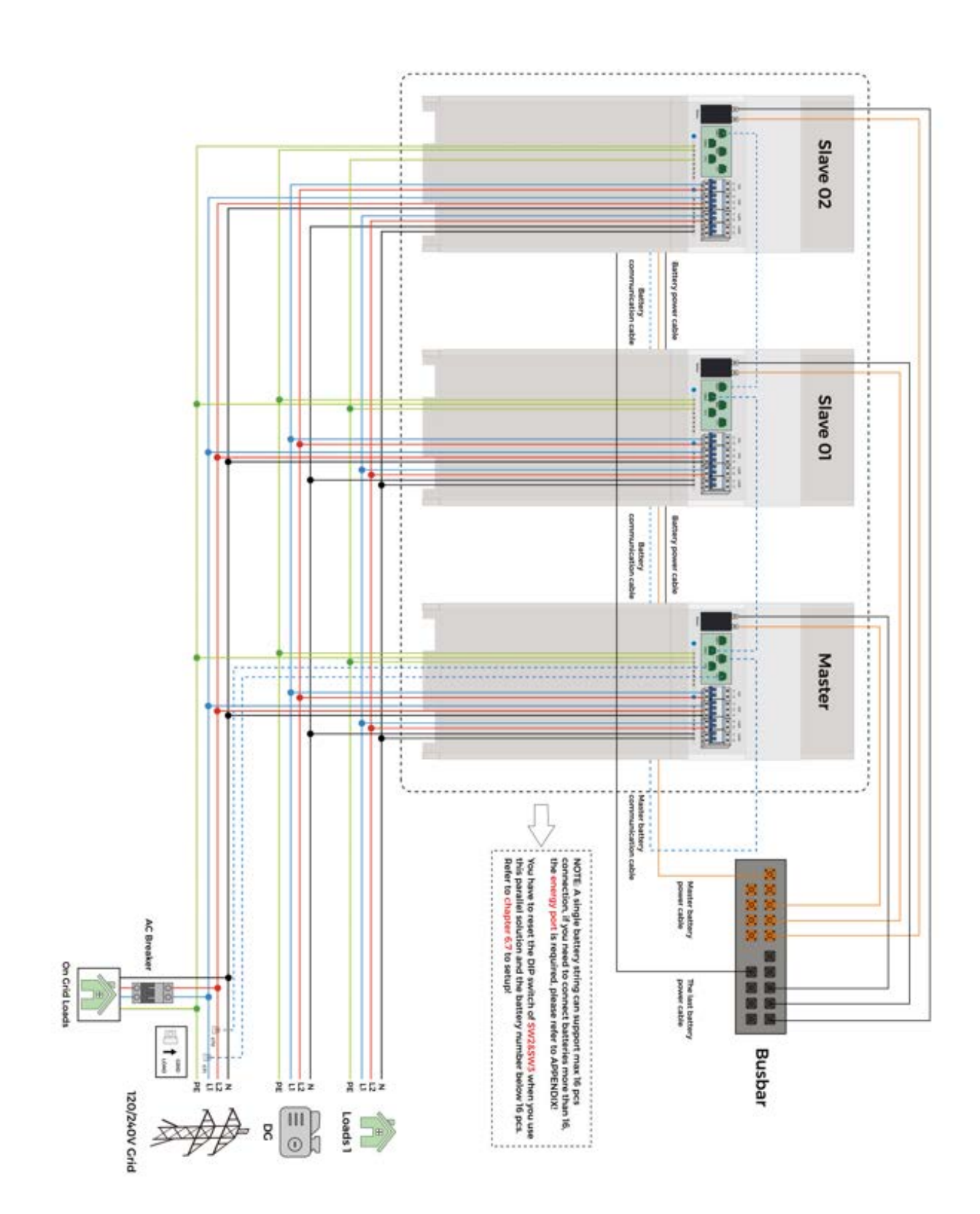

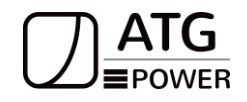

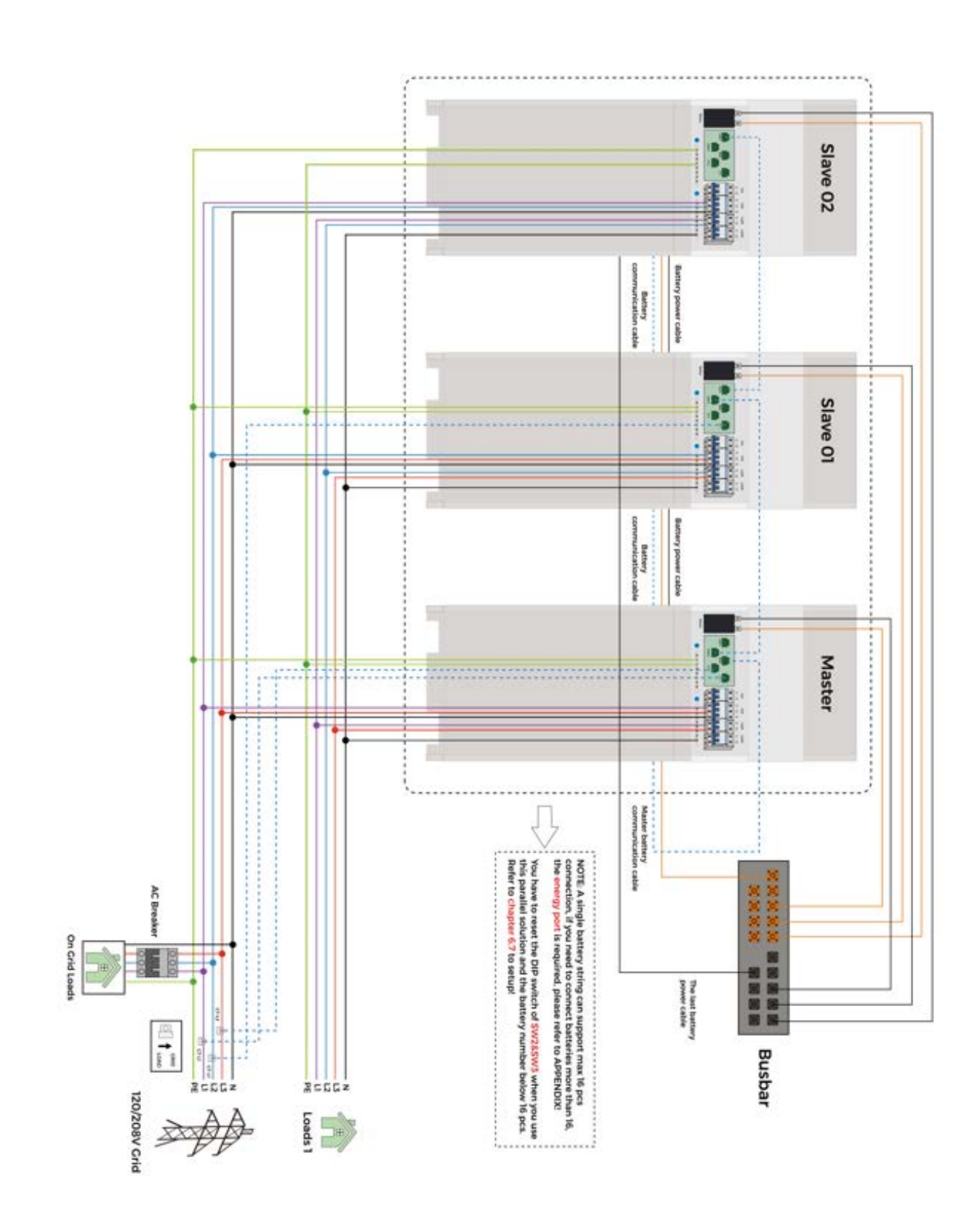

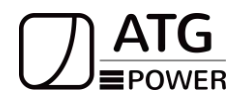

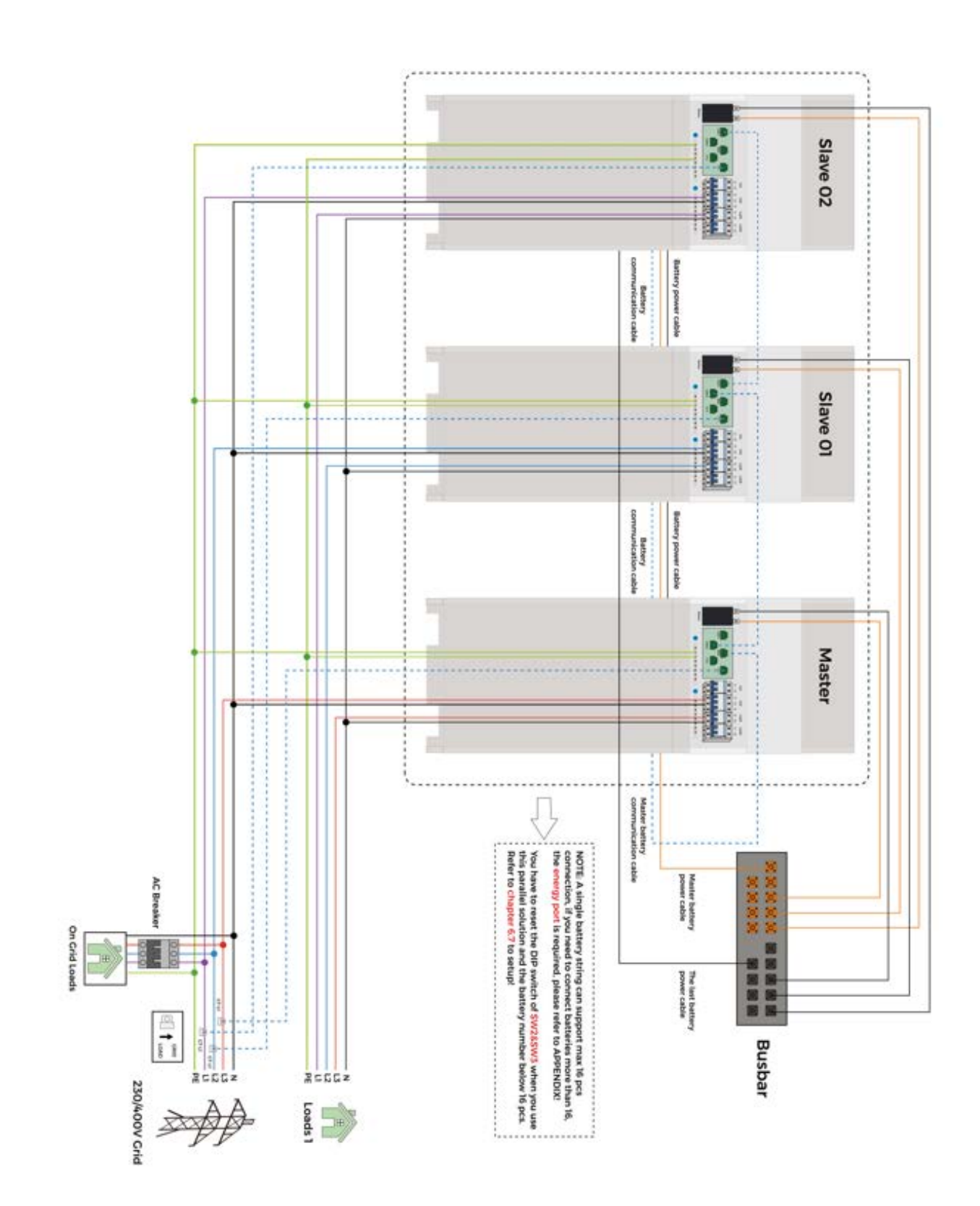

Always Think Green

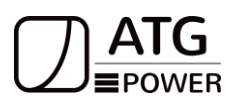

### 10.Operating of the All in one Device 10.1 Monitoring System

ATG monitoring platform support both APP and web monitoring, user can monitor detailed running information like generating capacity, system data, and send command, set parameters.

#### 10.1.1 Software Download

APP: Download APP by searching "ATG" in Google Play or Apple App Store Web: <u>www.atgepower.com</u>

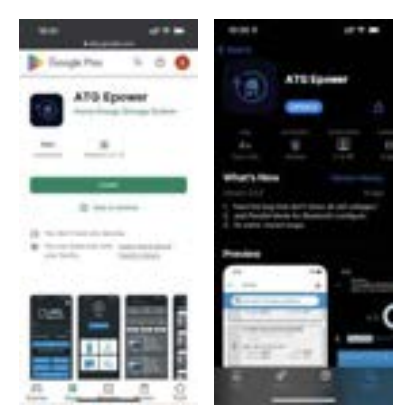

### **10.2 WIFI Configuration**

| uus<br>Cumu uus                                          |          | ····                       |                                                                                                    | +                                                                                                    |
|----------------------------------------------------------|----------|----------------------------|----------------------------------------------------------------------------------------------------|----------------------------------------------------------------------------------------------------|
| 10,00<br>V 4000,00                                       |          |                            |                                                                                                    | 14178285400044000000 (Connect<br>Services of the Connect of Connect of Connect o |
| an an anna                                               | •••      |                            | ¢ DERCT COM                                                                                                    |                                                                                                    |
| Oradian Dan<br>Oradian Dan<br>Oradian Dan<br>Oradian Dan | •••      | Annese B Annese            | LER WIT                                                                                                    | Name and Annual Statements                                                                                                    |
| MATUR<br>Michaelahan<br>Otan                             |          | Conference and and Apple   |                                                                                                    |                                                                                                    |
| Agen Liting HUAN& Celular                                |          | Ration and                 | Execution of the second second |                                                                                                    |
| 1. Connect yo<br>phone to local<br>WIFI                  | ur<br>4G | 2. Open APP-Direct<br>Conn | 3. Click ESP Ble                                                                                                    | 4. Click<br>corresponding SN<br>and connect                                                                                                    |

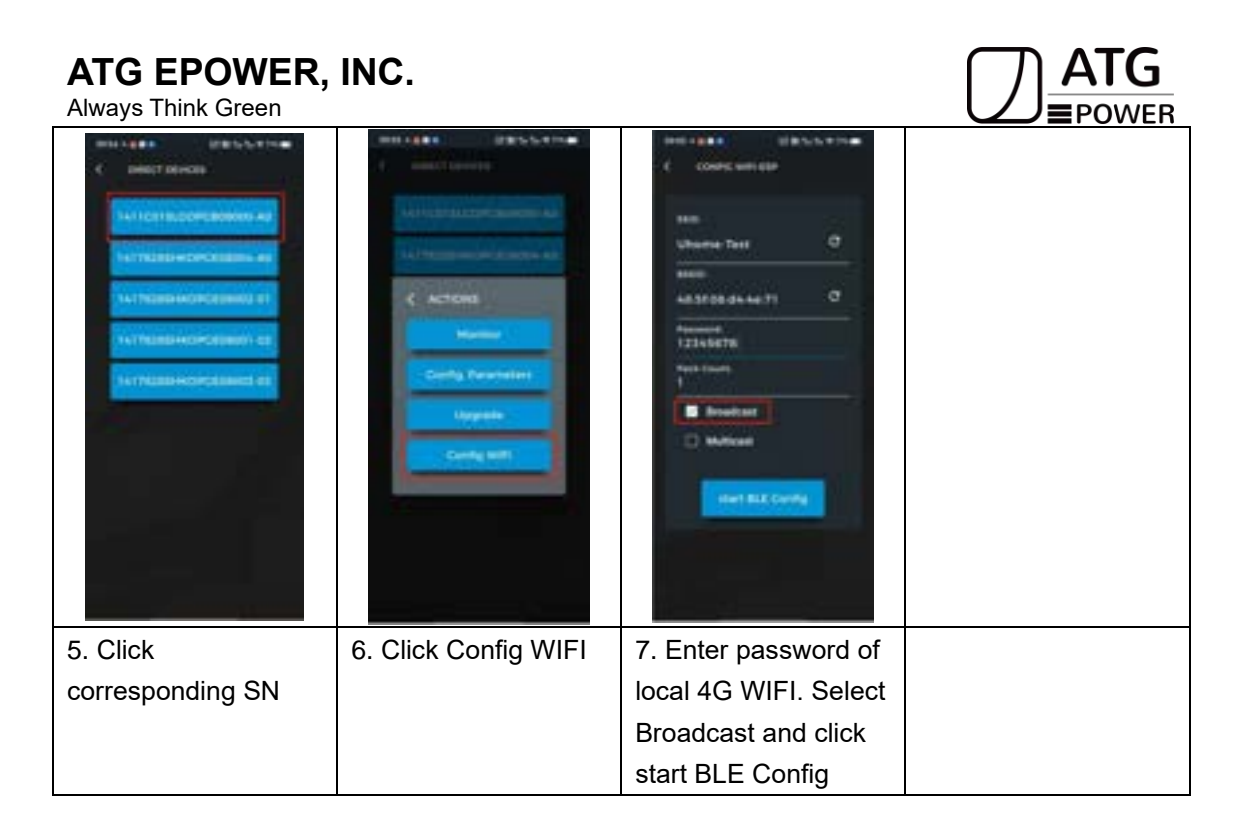

### 10.3 Mode Setting

|                                          | Constrained bases     Constrained bases     Constrained     Constrained     Constrained | 1     Image: Control of the control of the control of t | Image: Section of the section of the section of t |
|------------------------------------------|----------------------------------------------------------------------------------------------------|----------------------------------------------------------------------------------------------------|----------------------------------------------------------------------------------------------------|
| 1. Login your<br>account, click inverter | 2. Enter your device<br>SN and click in                                                                                                    | 3. Setting                                                                                                    | 4. Setting Section                                                                                                    |

| ATG EPOWER, INC.<br>Always Think Green                                                                                                    |  |  |
|----------------------------------------------------------------------------------------------------|--|--|
| NAME     NOT       SUPERATION CONST     Non       Mark masks     Super Consumers 1       Non investments     Super Consumers 1       Non-investments     Super Consumers 1       Non-investments     Super Consumers 1       Non-investments     Super Consumers 1       Non-investments     Super Consumers 1       Non-investments     Super Consumers 2       Non-investments     Super Consumers 2       Non-investments     Super Consuper Con |  |  |
| 5. Set the work mode                                                                                                    |  |  |

#### **10.4 Generator Setting**

#### Note

1. The two wires start signal DRYO\_1A and DRYO\_1B of the Generator is used to automatically control the start and stop of the Generator.

2. Make sure the inverter units software version support Generator function.

3. When the generator is used in inverter parallel situation, the two wires start signal is only needed to be connected to the master unit. The wiring and the setting of the Generator should be exactly same.

| And and and and and and and and and and a | Barrier Hanne<br>Barrier Hanne<br>Barrier Hanne<br>Barrier Hanne<br>Barrier<br>Barrier<br>Ba | bit     ****       *     Subconstance       *     Subconstance       *     Subc | Series Sectors     Sectors Sectors     Sectors Sectors     Sectors Sectors     Sectors Sectors     Sectors Sectors     Sectors Sectors     Sectors Sectors     Sectors Sectors |
|-------------------------------------------|----------------------------------------------------------------------------------------------------|----------------------------------------------------------------------------------------------------|----------------------------------------------------------------------------------------------------|
| 1. Login your                             | 2. Enter your device                                                                                                    | 3. Setting                                                                                                    | 4. Setting Section                                                                                                    |
| account, click inverter                   | SN and click in                                                                                                    |                                                                                                    |                                                                                                    |

4. Please check the diagram above(6.3).

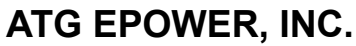

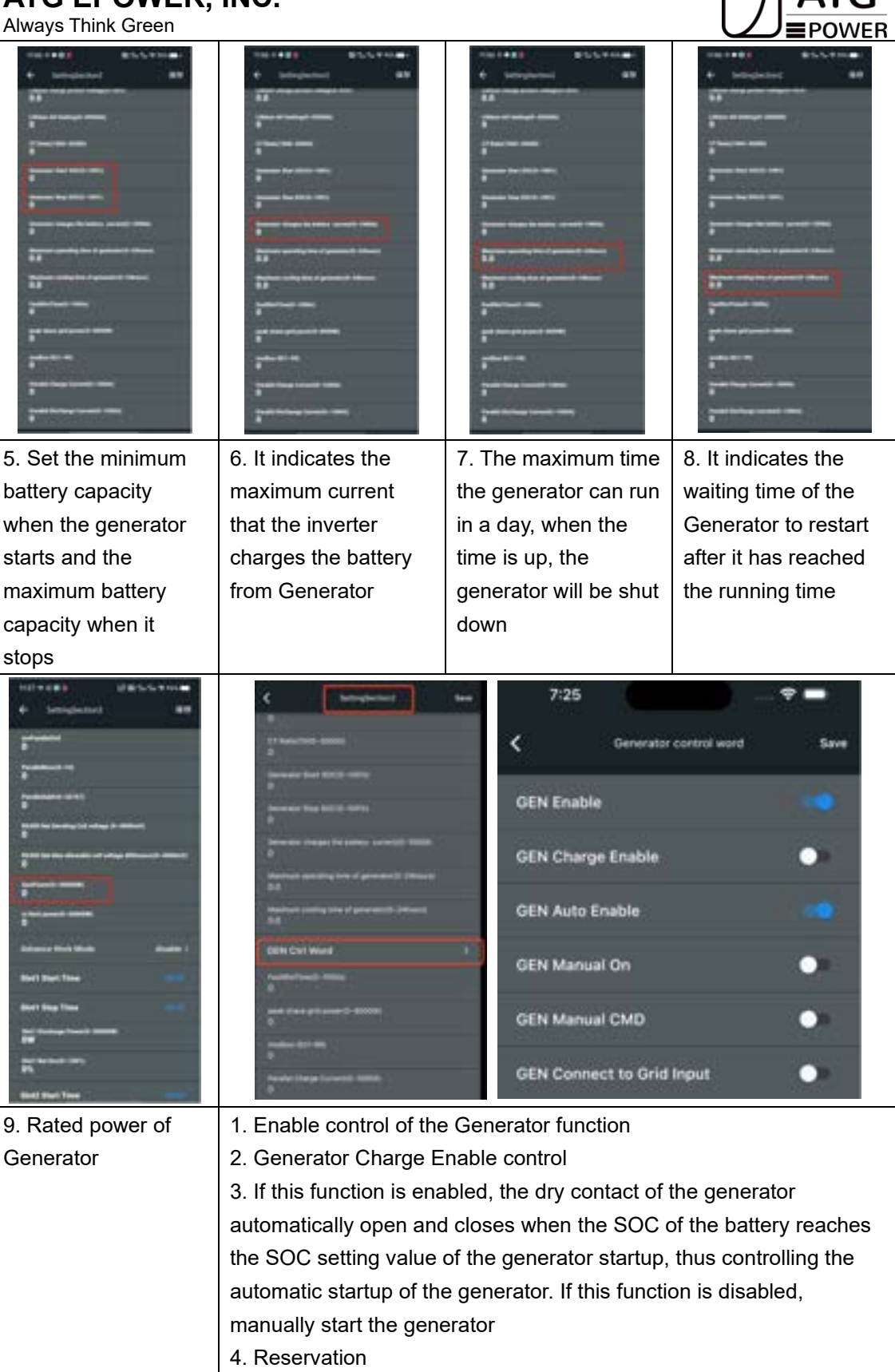

- 5. When enabled, the generator can be manually started
- 6. Connect the diesel Generator to the grid input port

Always Think Green

![](_page_61_Picture_2.jpeg)

#### **10.5 Parallel Inverters Operation Setting**

#### Note

Make sure all the units in parallel are with the same software version.

A parallel warning maybe occur because of the following reasons:

- 1. Wrong setup of the parallel number.
- 2. Wrong inter-unit parallel communication cable.
- 3. Wrong setup of the unit address.

![](_page_61_Picture_10.jpeg)

![](_page_62_Picture_1.jpeg)

ΔTG

#### Note

If you need to assemble the split phase inverter into three phases system (120V/208V), please make the

following settings:

1. 3 PHASE EN; 2. PARALLEL EN; 3. PHASE Selection; 4. Grid Standard (United States); 5. Power Grid Settings( US 208V); 6. Master/slave selection; 7. Number of parallel machines; 8. ADDRESS.

Always Think Green

![](_page_63_Picture_2.jpeg)

2. If you need to use a single phase assemble a three-phase (230V/240V),please make the following settings:

1. 3PHASE EN; 2. PHASE Selection; 3. Grid standard(South Africa); 4. Power Grid Settings( Split Phase); 5. Master/slave selection; 6. Number of parallel machines;

7. ADDRESS.(Do not PARALLEL Enable and COMMON CT Enable)

#### 10.6 Advanced Mode

| ARRENT<br>ARRENT<br>AR | And a second second sec | Bit     Image: Second control of the second control of the second contrel of the second control of the second contrel of the sec | Image: Section of Section of Section o |
|----------------------------------------------------------------------------------------------------|----------------------------------------------------------------------------------------------------|----------------------------------------------------------------------------------------------------|----------------------------------------------------------------------------------------------------|
| 1. Login your                                                                                                    | 2. Enter your device                                                                                                    | 3. Setting                                                                                                    | 4. Setting Section                                                                                                    |
| account, click inverter                                                                                                    | SN and click in                                                                                                    |                                                                                                    |                                                                                                    |
| 121     • • •       2     Interpretation (III)       1     Interpretation (III)       1     Interpretation (III)       2     Interpretation (III)       2     Interpretation (III)       2     Interpretation (III)       2     Interpretation (III)       2     Interpretation (III)       2     Interpretation (III)       2     Interpretation (III)       2     Interpretation (III)       2     Interpretation (III)       3     Interpretation (III)       3     Interpretation (III)       3     Interpretation (IIII)       3     Interpretation (IIII)       3     Interpretation (IIII)       3     Interpretation (IIII)       3     Interpretation (IIIII)       3     Interpretation (IIIIII)       3     Interpretation (IIIIIII)       3     Interpretation (IIIIIII)       3     Interpretation (IIIIIIII)       3     Interpretation (IIIIIII)       4     Interpretation (IIIIIIIII)       4     Interpretation (IIIIIIIIIIIIIIIIIIIIIIIIIIIIIIIIIIII                                                                                                    | Image: control of the second of the second of the secon                                |                                                                                                    |                                                                                                    |
| 5. Select advanced                                                                                                    | 6. Set the mode as                                                                                                    |                                                                                                    |                                                                                                    |
| work mode                                                                                                    | you want                                                                                                    |                                                                                                    |                                                                                                    |

![](_page_64_Picture_2.jpeg)

There are three advanced modes available: sell first/limit grid consumption/zero export.

|                                                                                                    | Mode        | Description                                                                                                    |
|----------------------------------------------------------------------------------------------------|-------------|----------------------------------------------------------------------------------------------------|
|                                                                                                    |             | Auto start. The battery power can be sold out                                                                                                    |
|                                                                                                    |             | to the grid under TOU control.                                                                                                    |
|                                                                                                    |             | When TOU is enable:                                                                                                    |
|                                                                                                    | Sell First  | Within the time period: charge and discharge                                                                                                    |
|                                                                                                    |             | the grid according to the specified time and                                                                                                    |
|                                                                                                    |             | specific power, regardless of power                                                                                                    |
|                                                                                                    |             | consumption. Outside the time slot. The grid                                                                                                    |
|                                                                                                    |             | cannot charge the battery, only the                                                                                                    |
|                                                                                                    |             | photovoltaic is allowed to charge the battery.                                                                                                    |
|                                                                                                    |             | When TOU is disable:                                                                                                    |
|                                                                                                    |             | Always charge the battery first, whether it is                                                                                                    |
|                                                                                                    |             | photovoltaic or grid. The battery will not                                                                                                    |
| 106 — 🕈 🚍                                                                                                    |             | discharge under on grid mode.                                                                                                    |
| 4 Interpretent last                                                                                                    |             | When the TOU is enabled:                                                                                                    |
| Industricted                                                                                                    |             | During the day:                                                                                                    |
|                                                                                                    |             | Photovoltaic power generation is given priority                                                                                                    |
| Townshield and                                                                                                    |             | to the loads, and the remaining power is fed to                                                                                                    |
| gint to be a second to second                                                                                                    |             | the grid (the grid can be sold) or limited                                                                                                    |
| Contraction and an and a state of the state of the state |             | photovoltaic power generation (the grid                                                                                                    |
| Contract limits                                                                                                    |             | cannot be sold). Outside the time slot. The                                                                                                    |
| Maria and a second second second second second second second second second second second second second second s                                                                                                    |             | grid cannot charge the battery, only the                                                                                                    |
|                                                                                                    | Limit Grid  | photovoltaic is allowed to charge the battery.                                                                                                    |
| Advance With Market                                                                                                    | Consumption | During the night:                                                                                                    |
|                                                                                                    |             | When the battery capacity is available, the                                                                                                    |
| -                                                                                                    |             | battery is discharged the power to loads. In                                                                                                    |
|                                                                                                    |             | areas with tiered tariffs, users can set quotas                                                                                                    |
| A second second s                                                                                                    |             | by set CT limit power and use part of the grid's                                                                                                    |
|                                                                                                    |             | electricity first.                                                                                                    |
|                                                                                                    |             | When TOU is disabled:                                                                                                    |
|                                                                                                    |             | Always charge the battery first, whether it                                                                                                    |
|                                                                                                    |             | <ul> <li>photovoltaic is allowed to charge the battery.</li> <li>When TOU is disable:</li> <li>Always charge the battery first, whether it is photovoltaic or grid. The battery will not discharge under on grid mode.</li> <li>When the TOU is enabled:</li> <li>During the day:</li> <li>Photovoltaic power generation is given priority to the loads, and the remaining power is fed to the grid (the grid can be sold) or limited photovoltaic power generation (the grid cannot be sold). Outside the time slot. The grid cannot charge the battery, only the photovoltaic is allowed to charge the battery.</li> <li>During the night:</li> <li>When the battery capacity is available, the battery is discharged the power to loads. In areas with tiered tariffs, users can set quotas by set CT limit power and use part of the grid's electricity first.</li> <li>When TOU is disabled:</li> <li>Always charge the battery first, whether it comes from the grid or not. The battery does not discharge under on grid mode.</li> <li>Auto disabled.</li> <li>When the TOU is enabled:</li> <li>During the day:</li> <li>PV gives priority to the loads and battery power, automatically limiting the remaining</li> </ul> |
|                                                                                                    |             | not discharge under on grid mode.                                                                                                    |
|                                                                                                    |             | Auto disabled.                                                                                                    |
|                                                                                                    |             | When the TOU is enabled:                                                                                                    |
|                                                                                                    |             | During the day:                                                                                                    |
|                                                                                                    | Zero Export | PV gives priority to the loads and battery                                                                                                    |
|                                                                                                    |             | power, automatically limiting the remaining                                                                                                    |
|                                                                                                    |             | power. The grid can be charged regularly.                                                                                                    |
|                                                                                                    |             | Outside the time period: the grid cannot                                                                                                    |
|                                                                                                    |             | charge the battery, only the photovoltaic is                                                                                                    |

![](_page_65_Picture_2.jpeg)

| allowed to charge the battery.                 |
|------------------------------------------------|
| During the night:                              |
| When the battery capacity is available, the    |
| battery is discharged the power to loads. You  |
| can set the work time slots of grid.           |
| When the TOU is enabled:                       |
| Always charge the battery first, whether it is |
| photovoltaic or grid. The battery will not     |
| discharge under on grid mode.                  |

![](_page_66_Picture_2.jpeg)

| Attributes                                                                                                    | Description                                                                                                    |
|----------------------------------------------------------------------------------------------------|----------------------------------------------------------------------------------------------------|
| 4-49<br>Oris function2<br>Bit<br>Grid Charge Finable<br>MSPPT annall Coeff<br>Time of Use Enable<br>Novertae and Eps Current<br>Sampling Resistance Charge<br>Bat Priority<br>Charge Solar Only<br>2 Times Overload<br>Charge Solar Only<br>2 Times Overload<br>L1L2 indep adjust<br>Cancel Battary LV Alarm<br>OSP debug 485<br>enline relay check<br>Priority Charging with PV Energy | It is an advanced control attribute enabled for<br>grid charging. If the TOU function is disabled,<br>this property is used to determine whether to<br>charge the battery according to the grid. If<br>TOU function is enabled, the battery can be<br>charged on the grid only during the time<br>period. |
| 4-40<br>Circl function<br>Fundam Lover Fundale<br>Grid Charger Enable<br>MRPPT small Coeff<br>Time of Line Enable<br>Time of Line Enable<br>Interfer and Eps Current<br>Sampling Resistance Change<br>Bat Priority<br>Charge Solar Dniy<br>Charge Solar Dniy<br>Charge Solar Dniy<br>Charge Solar Dniy<br>DSP debug 485<br>coline relay Charging with PV Energy                         | If at any time the user does not want to use<br>the grid to charge the battery, enable this<br>property                                                                                                    |

![](_page_67_Picture_2.jpeg)

| Always millik Gleen                                                                                                    |                                                                                                    |
|----------------------------------------------------------------------------------------------------|----------------------------------------------------------------------------------------------------|
| 440 <b>* •</b>                                                                                                    | In the event of a storm or other emergency,                                                                                                    |
| < 0101/meters2 878                                                                                                    | users can use this property to adjust power                                                                                                    |
| Turban uver volt                                                                                                    | distribution priorities. If this property is                                                                                                    |
| Orld Charge Enable                                                                                                    | disabled, the PV is powered to the load first                                                                                                    |
| MPPT small Coeff                                                                                                    | by default.                                                                                                    |
| Time of Use Enable                                                                                                    |                                                                                                    |
| Inverter and Eps Current Sampling Resistance Change                                                                                                    |                                                                                                    |
| Bat Priority                                                                                                    |                                                                                                    |
| Charge Solar Only                                                                                                    |                                                                                                    |
| 2 Times Overfeed                                                                                                    |                                                                                                    |
| L1L2 indep adjust                                                                                                    |                                                                                                    |
| Cancel Battery LV Alarm                                                                                                    |                                                                                                    |
| DSP: debug 485                                                                                                    |                                                                                                    |
| online relay check                                                                                                    |                                                                                                    |
| Priority Charging with PV Energy                                                                                                    |                                                                                                    |
|                                                                                                    |                                                                                                    |
| £43 <b>* -</b>                                                                                                    | The photovoltaic energy is provided                                                                                                    |
| 443                                                                                                    | The photovoltaic energy is provided preferentially to the battery, and the excess is                                                                                                    |
| # 49 The function of the function of the funct                                                                                                    | The photovoltaic energy is provided<br>preferentially to the battery, and the excess is<br>provided to the load. When the energy of                                                                                                   |
| 4:43 The sector of the sector of the sector                                                                                                    | The photovoltaic energy is provided<br>preferentially to the battery, and the excess is<br>provided to the load. When the energy of<br>photovoltaic is insufficient, it is supplemented                                               |
| 4:43 The second second                                                                                                    | The photovoltaic energy is provided<br>preferentially to the battery, and the excess is<br>provided to the load. When the energy of<br>photovoltaic is insufficient, it is supplemented<br>by the grid. This priority is the highest. |
| 4:43 ***                                                                                                    | The photovoltaic energy is provided<br>preferentially to the battery, and the excess is<br>provided to the load. When the energy of<br>photovoltaic is insufficient, it is supplemented<br>by the grid. This priority is the highest. |
| 4.43 ***                                                                                                    | The photovoltaic energy is provided<br>preferentially to the battery, and the excess is<br>provided to the load. When the energy of<br>photovoltaic is insufficient, it is supplemented<br>by the grid. This priority is the highest. |
| 4.43 Contractions 2.43<br>Contractions 2.43<br>Network Univer west<br>Grid Charge Enable Contract<br>MPPT small Contract<br>Time of Use Enable Contract<br>Sempting Resistance Charge Contract<br>Sempting Resistance Charge Contract                                                                                                    | The photovoltaic energy is provided<br>preferentially to the battery, and the excess is<br>provided to the load. When the energy of<br>photovoltaic is insufficient, it is supplemented<br>by the grid. This priority is the highest. |
| 4:43 Contraction 2:17<br>Notiver Union Union Charge Enable Contraction 2:17<br>Invertient and East Contract Charge Contract 2:17<br>Invertient and East Contract 2:17<br>East Priority Contract 2:17<br>Enarge Solar Only Contract 2:17                                                                                                    | The photovoltaic energy is provided<br>preferentially to the battery, and the excess is<br>provided to the load. When the energy of<br>photovoltaic is insufficient, it is supplemented<br>by the grid. This priority is the highest. |
| 4.43 Control 100<br>Control Charge Enable Control 100<br>MPPT small Control 100<br>Neverter and Eas Current 100<br>Neverter and Eas Current 100<br>East Priority 00<br>East Priority 00<br>Charge Solar Only 00<br>2 Times Overfloat 00                                                                                                    | The photovoltaic energy is provided<br>preferentially to the battery, and the excess is<br>provided to the load. When the energy of<br>photovoltaic is insufficient, it is supplemented<br>by the grid. This priority is the highest. |
| 4.43 Color<br>Color<br>Colo | The photovoltaic energy is provided<br>preferentially to the battery, and the excess is<br>provided to the load. When the energy of<br>photovoltaic is insufficient, it is supplemented<br>by the grid. This priority is the highest. |
| 4.43<br>See function?<br>Weiter weit<br>Grid Charge Enable<br>MPPT small Coeff<br>Time of Use Enable<br>Nevertier and Eas Current<br>Sempting Resistance Charge<br>East Priority<br>Charge Solar Only<br>2 Times Overhoad<br>LTL2 indep adjust<br>Cancel Battery LV Alarm                                                                                                    | The photovoltaic energy is provided<br>preferentially to the battery, and the excess is<br>provided to the load. When the energy of<br>photovoltaic is insufficient, it is supplemented<br>by the grid. This priority is the highest. |
| 4.43<br>Construction:<br>Construction:                                                                                                    | The photovoltaic energy is provided<br>preferentially to the battery, and the excess is<br>provided to the load. When the energy of<br>photovoltaic is insufficient, it is supplemented<br>by the grid. This priority is the highest. |
| 4.43<br>Control functional<br>Control Change Enuable<br>Control Change Enuable<br>Control Change Enuable<br>Change of Use Enuable<br>Neventer and Eges Counsett<br>Sempting Resultance Change<br>Rest Priority<br>Change Solar Only<br>Change Solar Only<br>2 Times Overload<br>Change Solar Only<br>Change Solar Only<br>Change Solar                                                                                                    | The photovoltaic energy is provided<br>preferentially to the battery, and the excess is<br>provided to the load. When the energy of<br>photovoltaic is insufficient, it is supplemented<br>by the grid. This priority is the highest. |

![](_page_68_Picture_2.jpeg)

| ·······                                                                                                    |                                               |
|----------------------------------------------------------------------------------------------------|-----------------------------------------------|
| 5.20                                                                                                    | There are 6 slots are available. If grid      |
|                                                                                                    | /generator charge is enable, the grid is used |
| < Settingtection3 Bit                                                                                                    | to power the load and charge the battery to   |
| Ins Parallel Ctrl 3                                                                                                    | target SOC at specific bat power up to a      |
| Paralishim()-10                                                                                                    | specified SOC value.                          |
| 0                                                                                                    |                                               |
| 0                                                                                                    |                                               |
| MS-468 But Denating Call willage (D-4000min)<br>0                                                                                                    |                                               |
| PS-REE for Mor advantation call without difference with 4000040<br>0                                                                                                    |                                               |
| Generativeer(E-30000W)<br>0                                                                                                    |                                               |
| eri lovit power(0. 3000000)<br>0                                                                                                    |                                               |
| Advance Work Mode disable >                                                                                                    |                                               |
| Grid function2                                                                                                    |                                               |
| Slot1 Start Time                                                                                                    |                                               |
| Skott Stop Time                                                                                                    |                                               |
| Biert Decherge Power(2-30000W)<br>DW                                                                                                    |                                               |
| Skett Bet Docide-180%                                                                                                    |                                               |
| 100 ·····                                                                                                    | Set the SOC value of the LOAD 2 startup;      |
| + THITCHILCONCRONNIN B C Incoming I have                                                                                                    | Set the SOC value of the LOAD 2 stop.         |
| O serve i                                                                                                    |                                               |
| E tree 1                                                                                                    |                                               |
| a more large a                                                                                                    |                                               |
| The second second secon |                                               |
|                                                                                                    |                                               |
|                                                                                                    |                                               |
|                                                                                                    |                                               |
|                                                                                                    |                                               |
|                                                                                                    |                                               |
|                                                                                                    |                                               |
| . <u>₽</u> . ₽. <u>₽</u> . <u>₽</u> . <u>₽</u> .                                                                                                    |                                               |
|                                                                                                    |                                               |

![](_page_69_Picture_1.jpeg)

![](_page_69_Picture_3.jpeg)

#### **11. Fault Diagnosis and Solutions**

| Content                | Codes | Explanation                                                                                 | Solutions                                                                                                    |
|------------------------|-------|---------------------------------------------------------------------------------------------|----------------------------------------------------------------------------------------------------|
| discharge over current | 00    | Battery discharge over<br>current. When the<br>battery is loaded, the<br>load is too large. | <ul> <li>(1) Nothing needs to do, wait<br/>one minute for the inverter to<br/>restart.</li> <li>(2) Check whether the load is in<br/>compliance with the<br/>specification.</li> <li>(3) Cut off all the power and<br/>shut down all the machines;<br/>disconnect the load and plug in<br/>to restart machines, then<br/>check.</li> </ul> |
| over load              | 01    | The load power is<br>greater than other<br>power(PV,BAT).                                   | <ol> <li>(1) Check whether the load is in<br/>compliance with the maximum<br/>power of the machine.</li> <li>(2) Cut off all the power and<br/>shut down all the machines;<br/>disconnect the load and plug in<br/>to restart machines, then check</li> </ol>                                                                              |

![](_page_70_Picture_2.jpeg)

|                  |     |                                                                   | whether the load is short         |
|------------------|-----|-------------------------------------------------------------------|-----------------------------------|
|                  |     |                                                                   | circuited if the fault has been   |
|                  |     |                                                                   | eliminated                        |
|                  |     |                                                                   | (3) Contact customer service if   |
|                  |     |                                                                   | error warning continues           |
|                  |     |                                                                   | (1) Check whether the battery     |
|                  |     |                                                                   | (1) Check whether the ballery     |
|                  | 02  | Detter                                                            | (2) Check if better wiring part   |
| bat disconnect   |     | Dallery                                                           | (2) Check it battery withing port |
|                  |     | Disconnect.(Battery                                               | (2) Contact systeman comvise if   |
|                  |     | voltage not identified)                                           |                                   |
|                  |     |                                                                   | error warning continues.          |
|                  |     |                                                                   | (1) Checking System Settings,     |
|                  |     |                                                                   | If so, power off and restart.     |
|                  |     |                                                                   | (2) Check if the grid power       |
|                  |     | Battery voltage is lower                                          | down. If so, waiting for the grid |
| bat under vol    | 03  | than normal range.                                                | power up, the inverter will       |
|                  |     |                                                                   | automatically charge.             |
|                  |     |                                                                   | (3) Contact customer service if   |
|                  |     |                                                                   | error warning continues.          |
| 1                | 0.4 | Bat Low capacity                                                  | (1)Battery is Lower than setting  |
| bat low capacity | 04  |                                                                   | capacity.(SOC<100%-DOD)           |
| bat over vol     | 05  | The battery voltage is greater than the Inverter maximum voltage. | (1) Checking System Settings,     |
|                  |     |                                                                   | If so, power off and restart.     |
|                  |     |                                                                   | (2) Contact customer service if   |
|                  |     |                                                                   | error warning continues.          |
| grid low vol     | 06  |                                                                   | (1) Check if the gird is          |
|                  | 07  |                                                                   | abnormal.                         |
|                  |     | Grid voltage is                                                   | (2) Restart the inverter and wait |
| grid over vol    |     | abnormal.                                                         | until it functions normally.      |
|                  |     |                                                                   | (3) Contact customer service if   |
|                  |     |                                                                   | error warning continues.          |
| grid low freq    | 08  |                                                                   | (1) Check if the grid is          |
|                  | 09  |                                                                   | abnormal.                         |
| grid over freq   |     | Grid Frequency is                                                 | (2) Restart the inverter and wait |
|                  |     | abnormal.                                                         | until it functions normally.      |
|                  |     |                                                                   | (3) Contact customer service if   |
|                  |     |                                                                   | error warning continues.          |
| gfci over        | 10  | Inverter GFCI exceeds<br>standard.                                | (1) Check PV string for direct or |
|                  |     |                                                                   | indirect grounding                |
|                  |     |                                                                   | phenomenon.                       |
|                  |     |                                                                   | (2) Check peripherals of          |
|                  |     |                                                                   | machine for current leakage.      |
|                  |     |                                                                   | (3) Contact the local inverter    |

![](_page_71_Picture_2.jpeg)

|                |    |                                                                  | customer service if fault         |
|----------------|----|------------------------------------------------------------------|-----------------------------------|
|                |    |                                                                  | remains unremoved.                |
|                |    |                                                                  | (1) Check the input mode          |
|                |    |                                                                  | setting is correct.               |
| bus under vol  | 13 | BUS voltage is lower                                             | (2) Restart the inverter and wait |
|                | 13 | than normal.                                                     | until it functions normally       |
|                |    |                                                                  | (3) Contact customer service if   |
|                |    |                                                                  | error warning continues.          |
|                | 14 | BUS voltage is over<br>maximum value.                            | (1) Check the input mode          |
| Pue over vel   |    |                                                                  | setting is correct.               |
| Bus over vor   |    |                                                                  | (2) Restart the inverter and wait |
|                |    |                                                                  | until it functions normally.      |
|                |    | The inverter current                                             | (1) Postart the invertor and weit |
| Inv over cur   | 15 | exceeds the normal                                               |                                   |
|                |    | value.                                                           | until it functions normally.      |
|                |    | Battery charge current                                           | (1) Destart the inverter and weit |
| Chg over cur   | 16 | over than the inverter                                           |                                   |
|                |    | maximum voltage.                                                 | until it functions normally.      |
|                |    |                                                                  | (1) Check the input and output    |
| Pue vel ese    | 17 | Bus voltage instability.                                         | mode setting is correct.          |
| Bus voi osc    | 17 |                                                                  | (2) Restart the inverter and wait |
|                |    |                                                                  | until it functions normally.      |
| Inv under vol  | 18 |                                                                  | (1) Check if the Inv voltage is   |
|                |    | Inv voltage is abnormal                                          | abnormal.                         |
|                | 19 |                                                                  | (2) Restart the inverter and wait |
| Inv over vol   |    |                                                                  | until it functions normally.      |
|                |    |                                                                  | (3) Contact customer service if   |
|                |    |                                                                  | error warning continues.          |
|                |    |                                                                  | (1) Check if the inv frequency is |
|                | 20 | Inv frequency is<br>abnormal                                     | abnormal.                         |
| Inv Fred Abnor |    |                                                                  | (2) Restart the inverter and wait |
| Inv Freq Abnor |    |                                                                  | until it functions normally.      |
|                |    |                                                                  | (3) Contact customer service if   |
|                |    |                                                                  | error warning continues.          |
| lgbt temp high | 21 | The inverter temperature<br>is higher than the<br>allowed value. | (1)Cut off all the power of the   |
|                |    |                                                                  | machine and wait one hour,        |
|                |    |                                                                  | then turn on the power of the     |
|                |    |                                                                  | machine.                          |
| Bat over temp  | 23 | Battery temperature is<br>higher than the allowed                | (1)Disconnect the battery and     |
|                |    |                                                                  | reconnect it after an bour        |
|                |    | value.                                                           |                                   |
| Bat under temp | 24 | Battery temperature is                                           | (1)Check the ambient              |
|                |    | lower than the allowed                                           | temperature near the battery to   |
|                |    | value.                                                           | see if it meets the               |
## ATG EPOWER, INC. Always Think Green

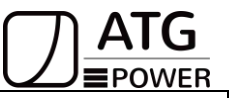

|                  |    |                                                                       | specifications.                                                                                                    |
|------------------|----|-----------------------------------------------------------------------|----------------------------------------------------------------------------------------------------|
| BMS comm fail    | 27 | Communication<br>between lithium battery<br>and inverter is abnormal. | <ul> <li>(1) Check the cable, crystal,<br/>line sequence.</li> <li>(2) Checking the Battery<br/>switch.</li> </ul>                                                          |
| Fan fail         | 28 | Fan fails.                                                            | <ul> <li>(1) Check whether the inverter<br/>temperature is abnormal.</li> <li>(2) Check whether the fan runs<br/>properly.(If you can see it)</li> </ul>                    |
| Grid Phase err   | 30 | The grid fault phase.                                                 | (1)Check power grid wiring.                                                                                                    |
| Arc Fault        | 31 | PV Arc Fault                                                          | <ul> <li>(1) Check Photovoltaic<br/>panels,PV wire.</li> <li>(2) Contact customer service if<br/>error warning continues.</li> </ul>                                        |
| Bus soft fail    | 32 |                                                                       | (1) Restart the inverter and wait                                                                                                    |
| Inv soft fail    | 33 | The inverter may be                                                   | until it functions normally.                                                                                                    |
| Bus short        | 34 | damaged.                                                              | (2) Contact customer service if                                                                                                    |
| Inv short        | 35 |                                                                       | error warning continues.                                                                                                    |
| Fan fault        | 36 | Fan fault.                                                            | <ul><li>(1) Check whether the inverter temperature is abnormal.</li><li>(2) Check whether the fan runs properly.(If you can see it)</li></ul>                               |
| Pv iso low       | 37 | PV iso low                                                            | <ul> <li>(1) Check if the PE line is connected to the inverter and is connected to the ground.</li> <li>(2) Contact customer service if error warning continues.</li> </ul> |
| Bus relay fault  | 38 |                                                                       |                                                                                                    |
| Grid relay fault | 39 |                                                                       |                                                                                                    |
| Eps rly fault    | 40 | -                                                                     | (1) Restart the inverter and wait                                                                                                    |
| Gfci fault       | 41 | The inverter may be                                                   | until it functions normally.                                                                                                    |
| Selftest fail    | 44 | damaged.                                                              | (2) Contact customer service if                                                                                                    |
| System fault     | 45 |                                                                       | error warning continues.                                                                                                    |
| Current DCover   | 46 |                                                                       |                                                                                                    |
| Voltage DCover   | 47 |                                                                       |                                                                                                    |

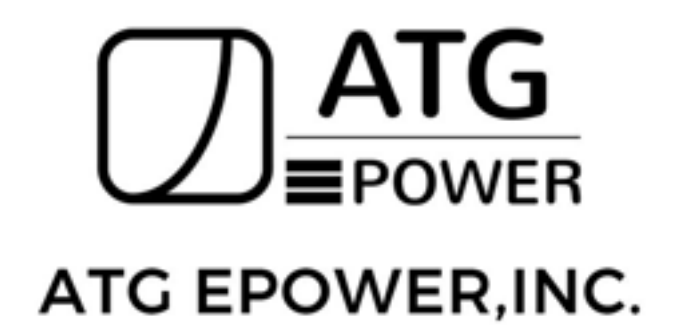

Add: 10588 Monte Vista Ave,Montclair, CA 91763 Tel: 1-951-245-6222 Email: Wally@atgepower.com Web: www.atgepower.com